Straightforward Method to Mechanically Refine Your Trading Strategies Using Amibroker

ATAS Meeting March 2, 2016

Mark Bates, CFTe

#### Outline

- Step By Step Method to Install Amibroker
- Step By Step Method to Write Your Strategy
- Step By Step Method to Backtest Your Strategy
- Step By Step Method to Forward Test Your Strategy

## **Testing Considerations**

- *Back testing* refers to applying a trading system to historical data to verify how a system would have performed during the specified time period.
- *Forward testing* is also known as *Walk forward testing* is the simulation of the real markets data on paper only
- *Walk forward optimization* is a method used in finance for determining the best parameters to use in a trading strategy. The trading strategy is optimized with in sample data for a time window in a data series. The remainder of the data are reserved for out of sample testing.
- Today I will demonstrate Back Testing and Walk Forward Optimization using Amibroker.

### **Amibroker Home Page**

Navigate to Amibroker home page at URL www.amibroker.com

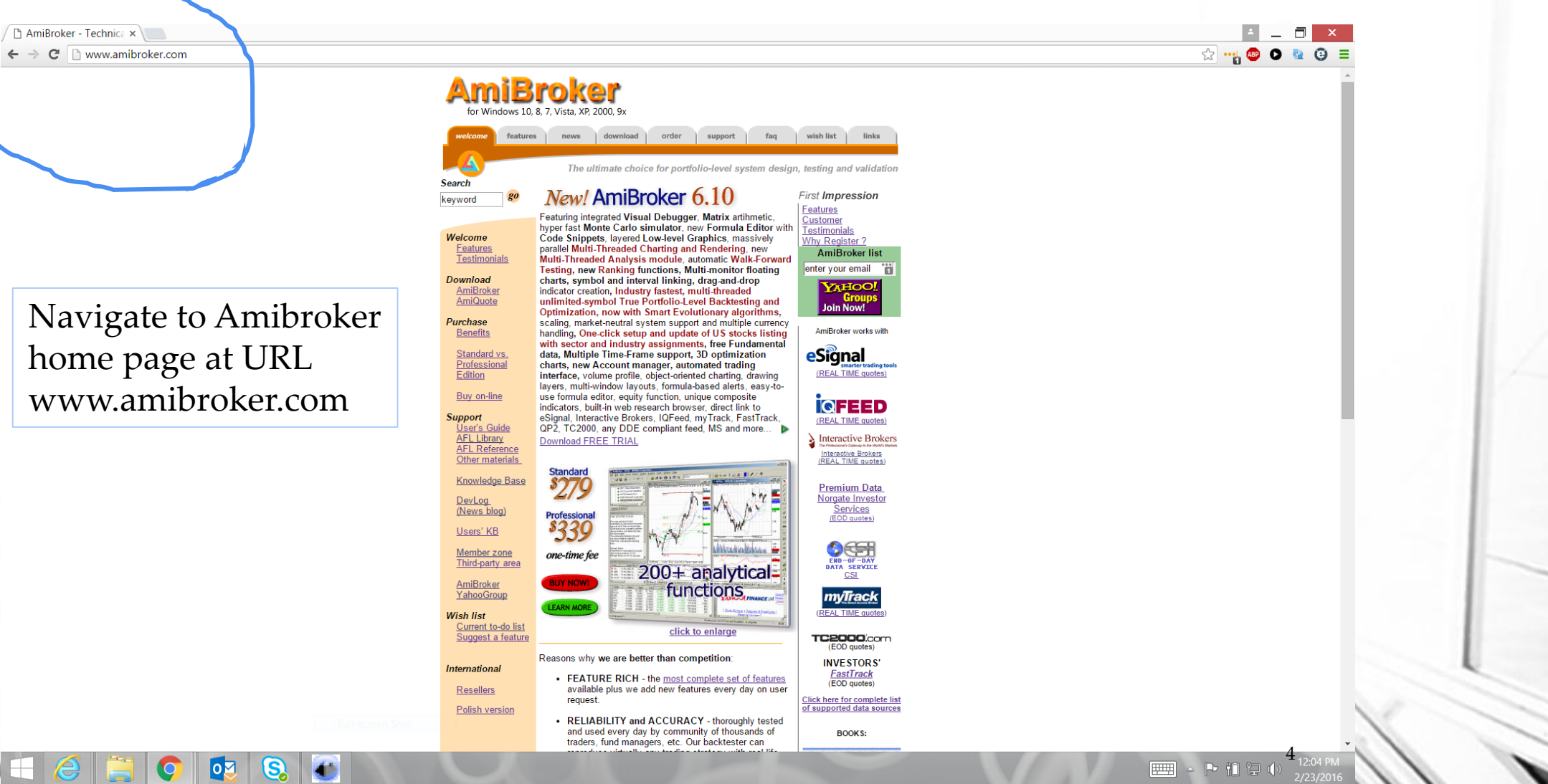

#### **Download Tab**

/ 🗅 AmiBroker - Downloa 🗙 🔪

← → C 🗋 www.amibroker.com/download.htm

Amibroker loads with all utilities using a single link.

Pick the 32 bit option if you are unsure between the 32 and 64 bit options.

S

40

0

 welcome
 features
 news
 download
 order
 support
 faq
 wish list
 links

 Advanced
 stock
 charting and analysis program
 Advanced stock
 charting and analysis program

 AmiBroker
 6.10 official release
 Brand new AmiBroker
 6.10 official release
 savailable for registered customers only from member's area.
 See DevLog for the details.

 AmiBroker
 6.00 official release (old version)
 - recommended for most users
 - recommended for most users

 Stock
 charting and analysis program, free trial version (after you purchase the license it will be unlocked).
 Works on BOTH 64-bit and 32-bit Windows (all x86/x64 versions). Universal installer for BOTH

 Professional and Standard versions. Recommended for most users.
 Stock
 Norther of BOTH

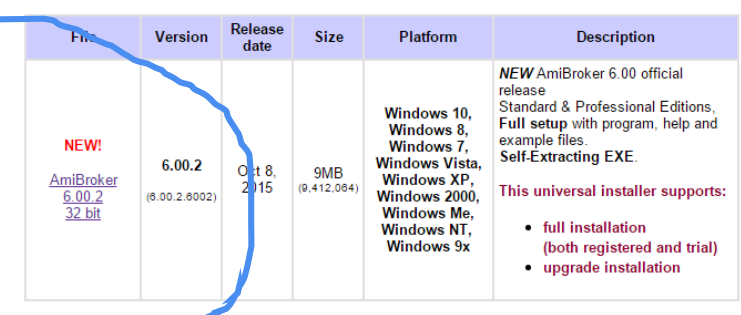

setup file is digital, signed with Microsoft authenticode to ensure its integrity and authenticity

UPGRADE NOTICE: Version 6.00 is a free upgrade only for users who registered after May 31, 2013. For more details <u>click here</u> Note that 32-bit and 64-bit versions are SEPARATE. They are installed in different folders and require different registration key. If in doubt, use 32-bit version, as it works everywhere.

#### AmiBroker 6.00 official release 64-bit

AmiBroker

Stock charting and analysis program, 64-bit version. Works on only on 64- bit Windows. Professional-only version. Standard license does NOT work with 64-bits.

| File              | Version | Release<br>date | Size | Platform                                                             | Description                                                                                                    |
|-------------------|---------|-----------------|------|----------------------------------------------------------------------|----------------------------------------------------------------------------------------------------|
| NEW!<br>AmiBroker | 6.00.2  | Oct 8, 2015     | 10MB | Windows 10 x64,<br>Windows 8 x64,<br>Windows 7 x64,<br>Windows Vista | NEW AmiBroker 6.00 official<br>release<br>Professional Edition,<br>Full setup with program, help and<br>example files.<br>Self-Extracting EXE.<br>This universal installer |

▲ ► 12:05 PM 2/23/2016

5

숬 … 🗛 🚇

#### **Post Download**

🔨 🔕 🕑

0

| 🗅 AmiBroker - Downloa 🗙 📃               |                                                                                      |                                                                   |                                                                     |                                                               |                                                                                                    |                                                                                                    | Ē          |
|-----------------------------------------|--------------------------------------------------------------------------------------|-------------------------------------------------------------------|---------------------------------------------------------------------|---------------------------------------------------------------|----------------------------------------------------------------------------------------------------|----------------------------------------------------------------------------------------------------|------------|
| C 🗋 www.amibroker.com/download.html     |                                                                                      |                                                                   |                                                                     |                                                               |                                                                                                    |                                                                                                    | ක් 📲 🐵 👂 📲 |
|                                         | AmiBroker                                                                            | 6.10 offic                                                        | ial relea:                                                          | se                                                            | Advanced                                                                                                    | stock charting and analysis program                                                                                                    |            |
|                                         | Brand new A<br>from membe                                                            | miBroker<br>r's area. <u>S</u>                                    | 6.10 offi<br>ee DevL                                                | cial relea<br>og for the                                      | se is available f<br>a details.                                                                                                    | or registered customers only                                                                                                    |            |
|                                         | AmiBroker<br>- recomment                                                             | 6.00 offic<br>led for mo                                          | ial relea:<br>st users                                              | se (old ve                                                    | ersion)                                                                                                    |                                                                                                    |            |
|                                         | Stock charting a<br>Works on BOTH<br>Professional an                                 | nd analysis p<br>64-bit and 3<br>d Standard v                     | rogram, fre<br>2-bit Wind<br>/ersions. F                            | e trial versi<br>ows (all x86<br>Recomment                    | on (after you purch<br>/x64 versions). Univ<br>led for most users.                                                                    | nase the license it will be unlocked).<br>versal installer for BOTH                                                                                                    |            |
|                                         | File                                                                                 | Version                                                           | Release<br>date                                                     | Size                                                          | Platform                                                                                                    | Description                                                                                                    |            |
| The download takes very<br>little time. | NEW!<br>AmiBroker<br>6.00.2<br>32 bit                                                | <b>6.00.2</b><br>(6.00.2.6002)                                    | Oct 8,<br>2015                                                      | 9MB<br>(0.412,064)                                            | Windows 10,<br>Windows 8,<br>Windows 7,<br>Windows Vista,<br>Windows XP,<br>Windows 2000,<br>Windows Me,<br>Windows NT,<br>Windows 9x | NEW AmiBroker 6.00 official<br>release<br>Standard & Professional Editions,<br>Full setup with program, help and<br>example files.<br>Self-Extracting EXE.<br>This universal installer supports:<br>• full installation<br>(both registered and trial)<br>• upgrade installation |            |
|                                         | This setup file is<br>UPGRADE NOT<br>details <u>click here</u><br>and require differ | digitally sign<br>ICE: Version<br>Note that 32<br>ent registratio | ed with <u>Mic</u><br>6.00 is a fr<br>I-bit and 64<br>on key. If ir | crosoft authe<br>ree upgrade<br>-bit versions<br>n doubt, use | enticode to ensure its<br>only for users who re<br>are SEPARATE. Tr<br>32-bit version, as it                                          | s integrity and authenticity.<br>egistered after May 31, 2013. For more<br>hey are installed in different folders<br>works everywhere.                                                                                                    |            |
|                                         | AmiBroken<br>Stock charting a<br>version. Standa                                     | f <b>6.00 offic</b><br>nd analysis p<br>rd license do             | <b>ial relea:</b><br>rogram, 64<br>pes NOT w                        | <b>se 64-bit</b><br>-bit version.<br>vork with 64             | Works on only on 6<br>-bits.                                                                                                    | 64- bit Windows. Professional-only                                                                                                    |            |
|                                         | File                                                                                 | Version                                                           | Release<br>date                                                     | Size                                                          | Platform                                                                                                    | Description                                                                                                    |            |
|                                         | NEW!                                                                                 | 6.00.2                                                            | Oct 8.                                                              | 10MB                                                          | Windows 10 x64,<br>Windows 8 x64,<br>Windows 7 x64.                                                                                   | NEW AmiBroker 6.00 official<br>release<br>Professional Edition,<br>Full setup with program, help and<br>example files.<br>Self-Extracting EXE.                                                                                                    |            |
|                                         | <u>AmiBroker</u><br><u>6.00.2</u><br><u>64 bit</u>                                   | (6.00.2.6002)                                                     | 2015                                                                | (10,085,600)                                                  | Windows Vista<br>x64                                                                                                    | This universal installer<br>supports:<br>• full installation                                                                                                    |            |
| AmiBroker6003 ava                       |                                                                                      |                                                                   |                                                                     |                                                               |                                                                                                    |                                                                                                    | 6          |

Show all downloads

P 10 12 :

- IIII

#### **Wizard Starts**

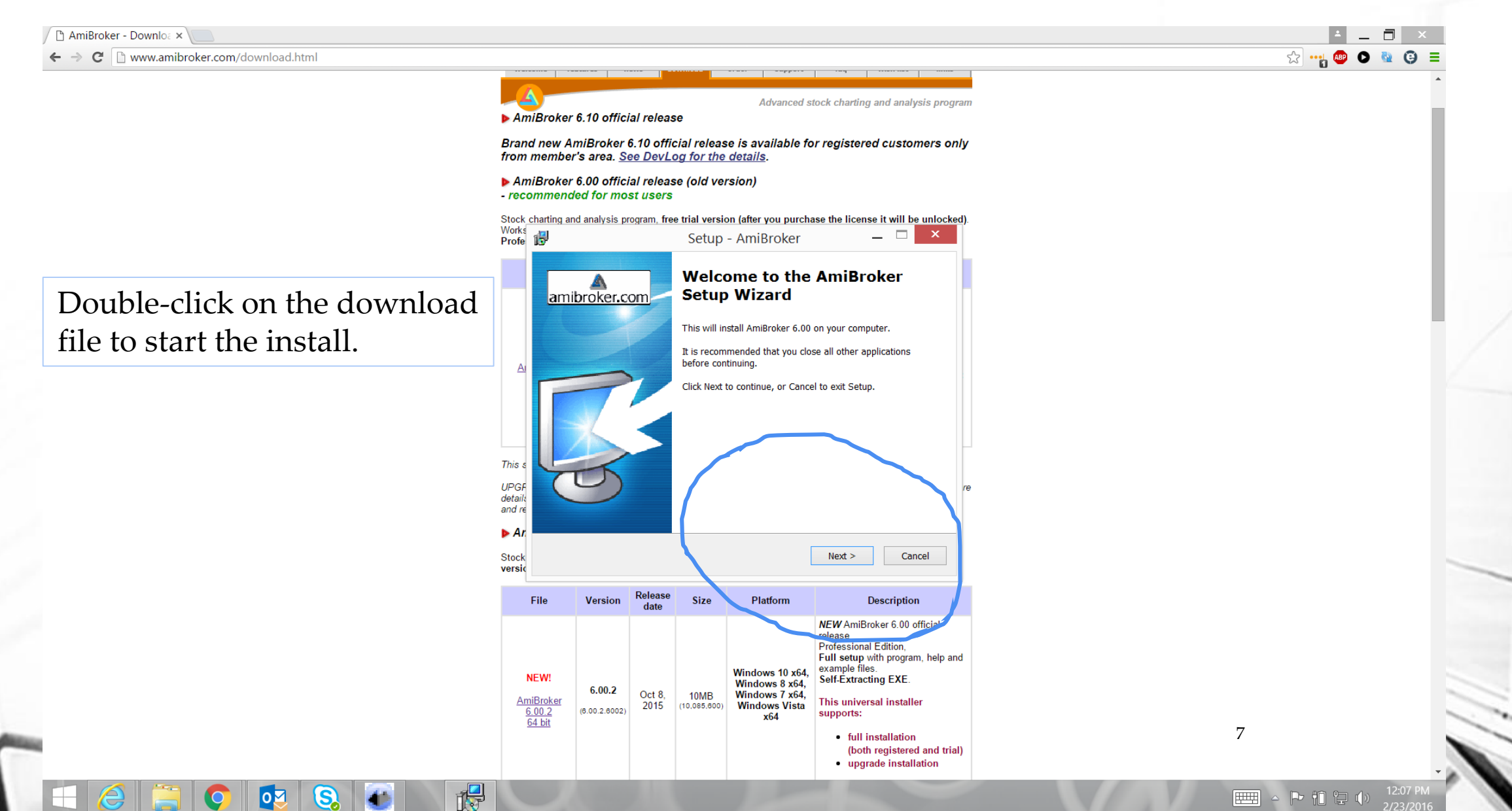

## Install to D Drive

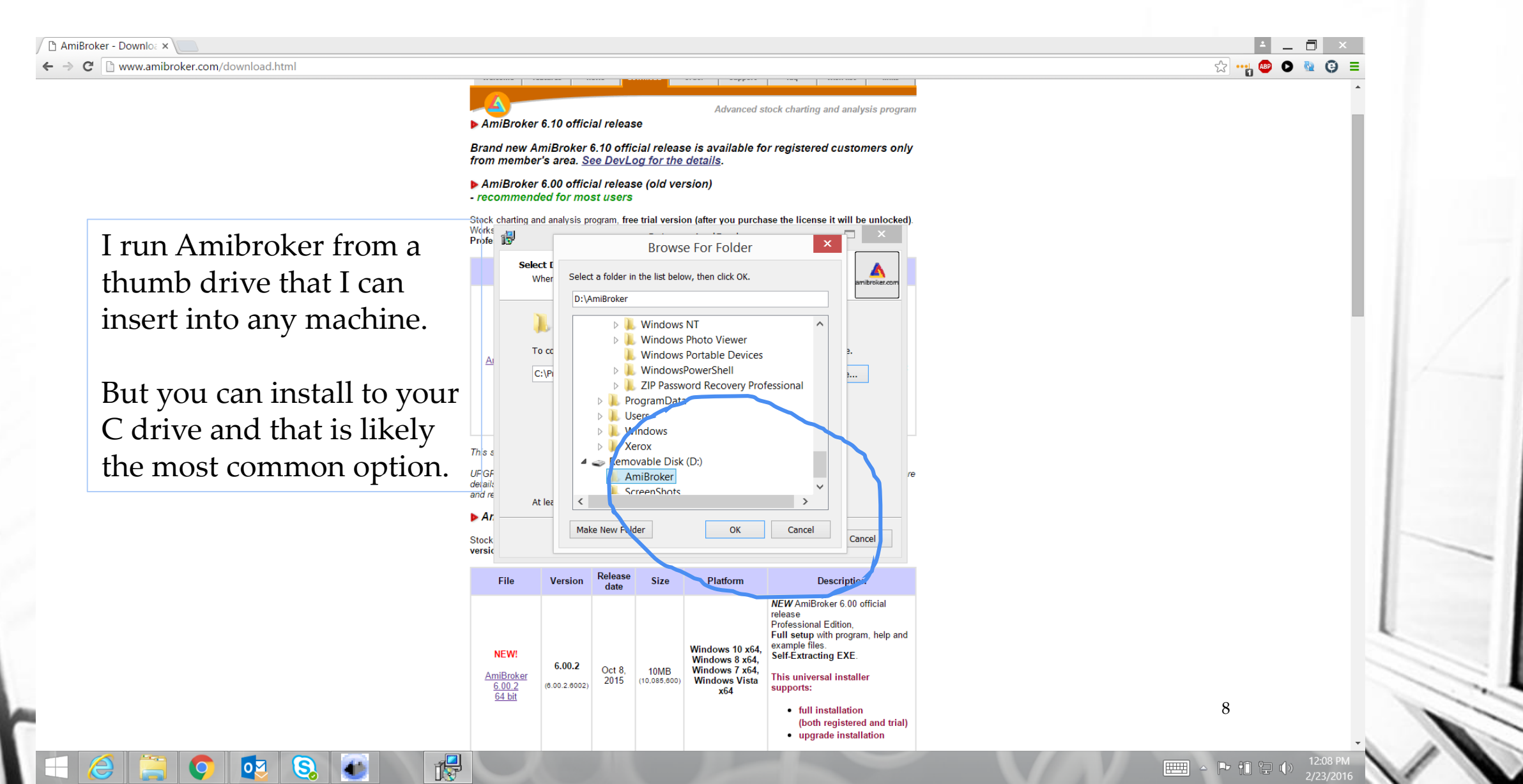

#### **Full Installation**

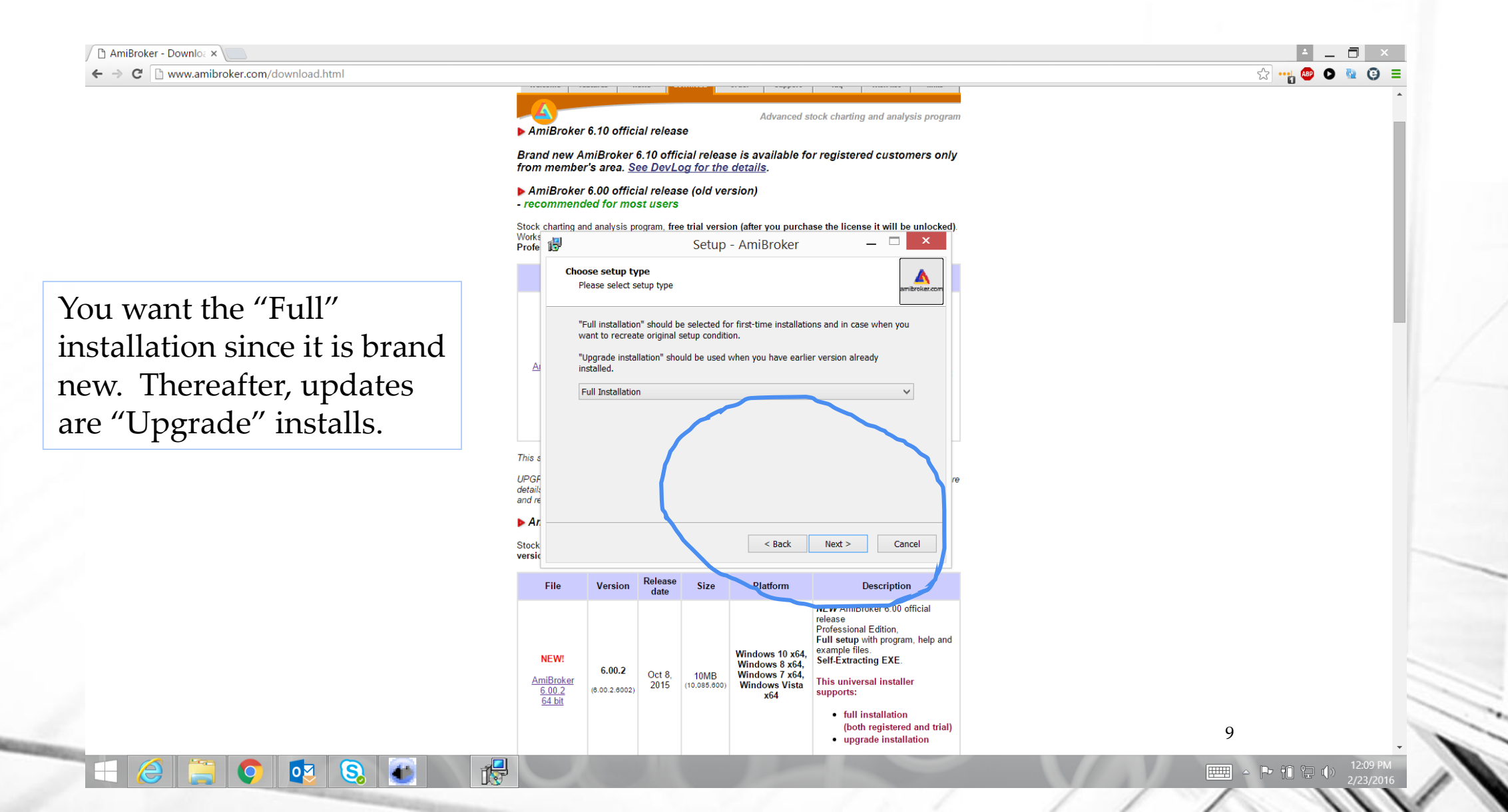

## Install Complete – Launch Amibroker

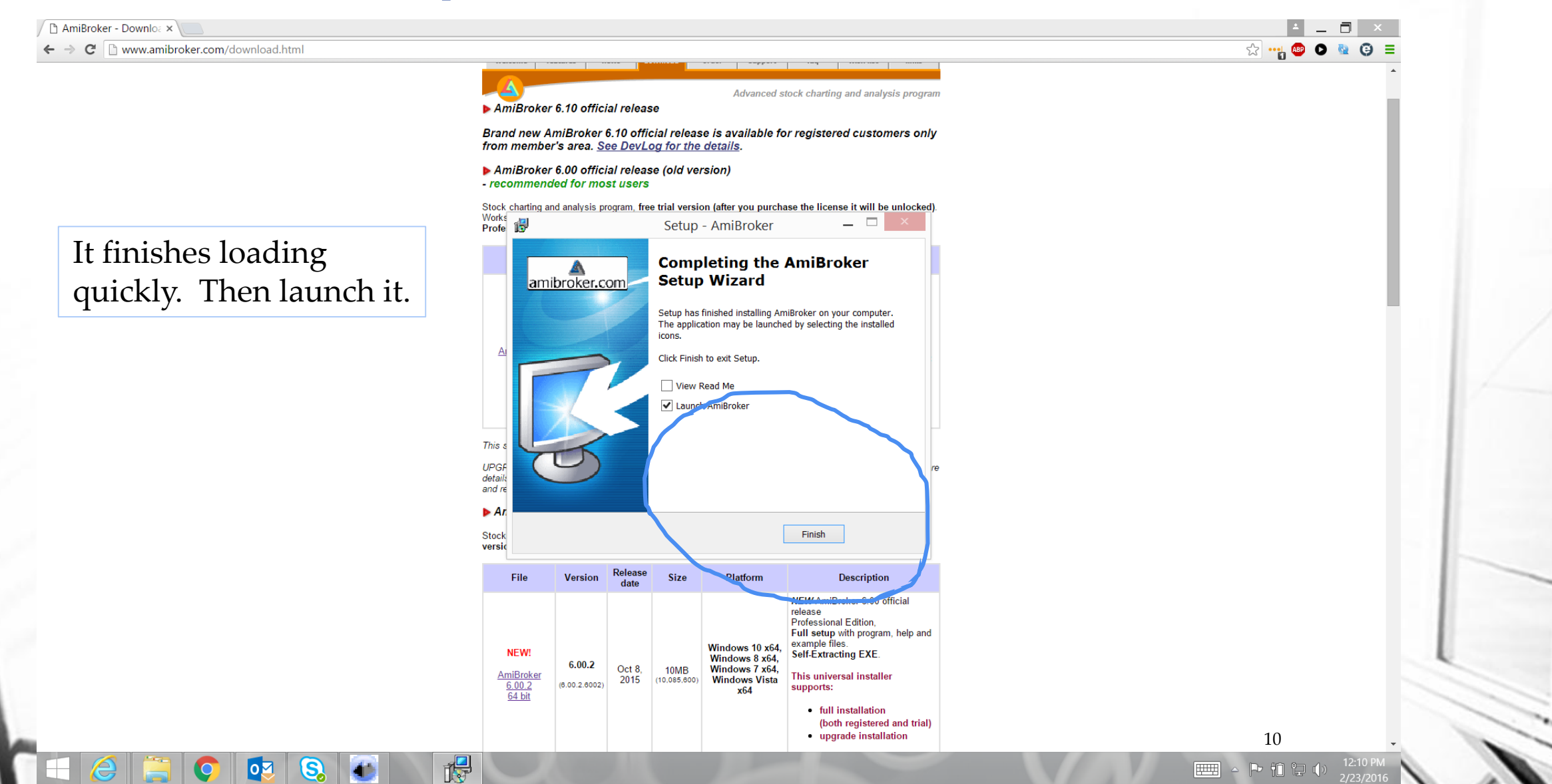

# AB installed – Main Page

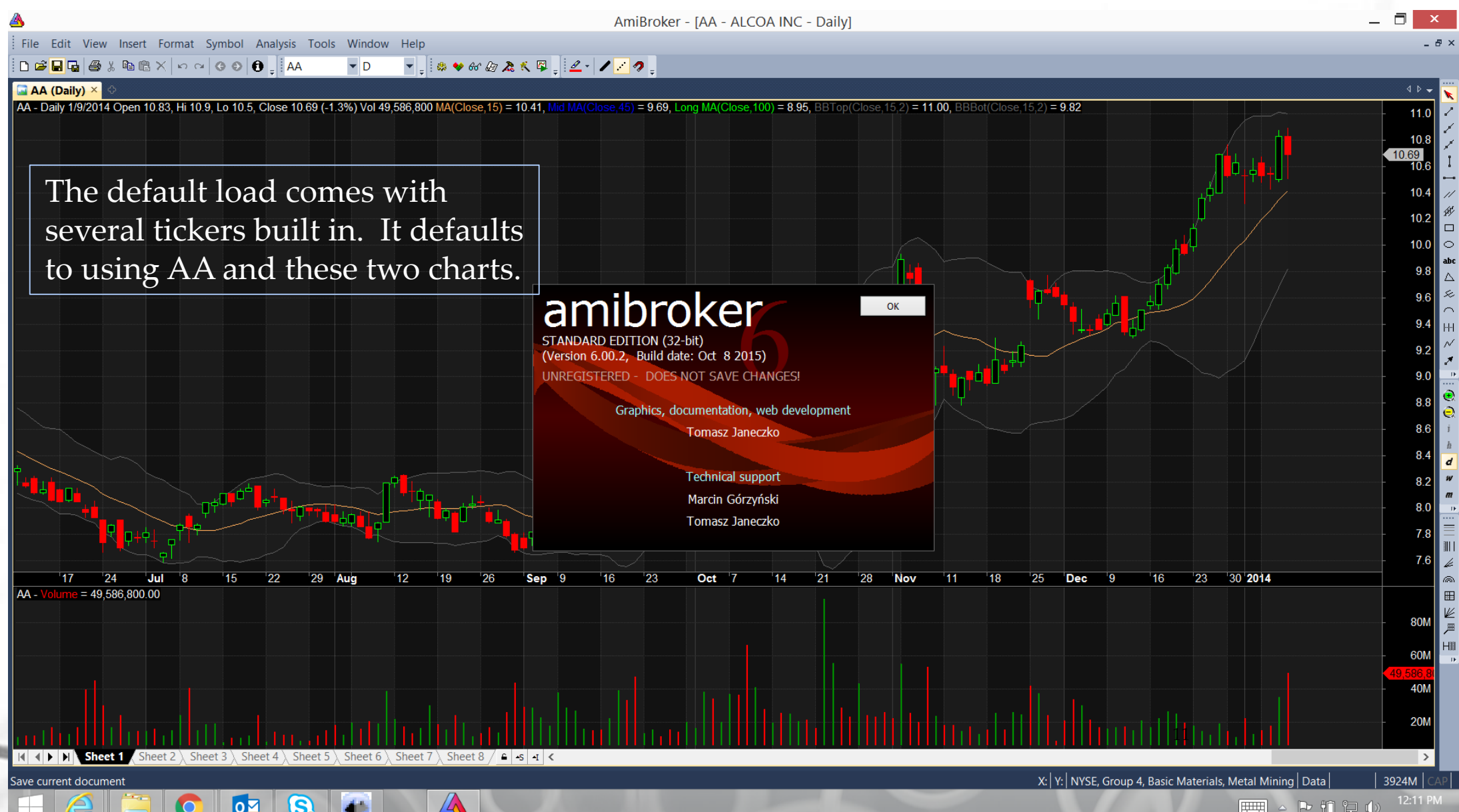

### **Update Quotes**

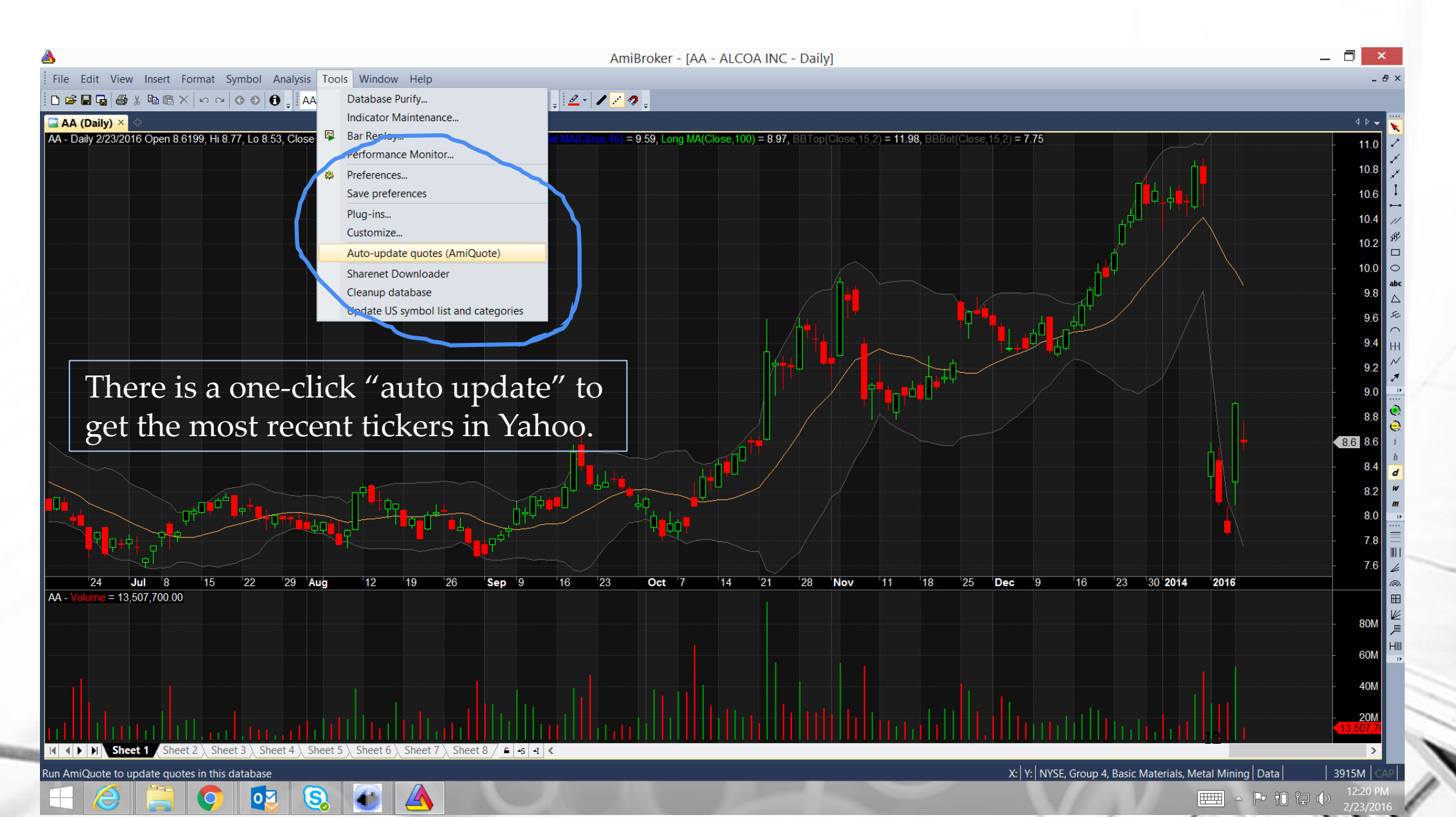

## Load Historical Results

| File Edit View Insert Format Symbol Analysis Tools Window Help                                                                                                    |                                                                                                    |
|----------------------------------------------------------------------------------------------------|----------------------------------------------------------------------------------------------------|
|                                                                                                    | - 8 ×                                                                                                    |
| DI⊠I⊌G ∰X □□□ GO €], AA ▼D ▼, ₩♥₩@2,XKV,,IZ→I/////<br>                                                                                                    |                                                                                                    |
| Image: Control of the second of the second of the secon                                                                                                    | ▼       ▼         .0       ✓         .8       ✓         .14       ✓         .14       ✓         .12       #         .13       ✓         .14       ✓         .15       #         .16       I         .17       #         .18       ✓         .19       .10         .10       .10         .10       .10         .11       .10         .12       .10         .14       .10         .15       .10         .16       .11         .17       .11         .18       .11         .19       .11         .11       .11         .11       .11         .11       .11         .11       .11         .11       .11         .11       .11         .11       .11         .11       .11         .11       .11         .11       .11         .11       .11         .11       .11         .11       .11      .                                                                                                    |
| Ho imported<br>HON imported<br>HPQ imported<br>BIBM imported<br>P imported<br>DP imported<br>DP | .4 a<br>.2 w<br>.2 w<br>.3 m<br>.6 w<br>.6 w<br>.6 w<br>.6 w<br>.6 w<br>.7.8 m<br>.6 w<br>.7.8 m<br>.7.8 m<br>.7.9 m<br>.7.9 m |
|                                                                                                    |                                                                                                    |
| Image: Antiperson of the state of the state of the s                                                                                                    | <u>&gt;</u>                                                                                                    |
| zady X: Y: NYSE, Group 4, Basic Materials, Metal Mining Data 3920M                                                                                                    | CAP                                                                                                    |

## **Setup Historical Load**

| ۸                                                                                           | AmiBroker - [AA - ALCOA INC - Daily]                                                                                            | _ 🗇 🗡             |
|---------------------------------------------------------------------------------------------|----------------------------------------------------------------------------------------------------|-------------------|
| File Edit View Insert Format Symbol Analysis Tools Window Help                              |                                                                                                    | - & ×             |
| D 📽 🖬 🖓 🐇 🛍 🛍 X   ∽ ⇔ 🔇 🗿 🕕 📜 AA 🛛 🔻 D 👘 🐙 🛤 🏶 (                                            | 60 @ 🔉 K 🛱 🖕 🖉 🖉 🖉                                                                                                    |                   |
| 🔄 AA (Daily) 🗡 🔿                                                                            |                                                                                                    | 🖌 🗸 d D           |
| AA - Daily 2/23/2016 Open 8.6199, Hi 8.77, Lo 8.53, Close 8.615 (-3.3%) Vol 28,265,936 MA(6 | Close, 15) = 0.87, Mid MA(Close, 45) = 9.59, Long MA(Close, 10) = 8.97, BBTop(Close, 15, 2) = 11.98, BBBot(Close, 15, 2) = 7.75 | - 11.0 🧹          |
|                                                                                             |                                                                                                    | - 10.8            |
| Q                                                                                           | AmiQuote - Untitled                                                                                                    | 10.6              |
| File Edit View Tools Help                                                                   |                                                                                                    | 10.0              |
|                                                                                             |                                                                                                    | - 10.4 //         |
| Source: Yahoo Historical (EOD, stocks, funds, US & Inter                                    | national (50))                                                                                                    | - 10.2            |
| From: 1/23/1980  To: 2/23/2016  Inter                                                       | val (Intraday): 5 min V Run every: 0 min                                                                                        | - 10.0 🗢          |
| Automatic import                                                                            | Max days: 60                                                                                                    | 9.8 Abc           |
| Ticker   Status                                                                             |                                                                                                    | 9.6               |
| AA Imported                                                                                 |                                                                                                    |                   |
| AXP Imported                                                                                |                                                                                                    | 5.4 Hi            |
| C Imported                                                                                  |                                                                                                    | 9.2               |
| CAT Imported                                                                                |                                                                                                    | 9.0               |
| ✓ DD Inported                                                                               |                                                                                                    | 8.8               |
| EK Imported                                                                                 | Set historical dates and run the load.                                                                                          | 8.615 6           |
| GE Imported                                                                                 |                                                                                                    | - 8.4 <u>h</u>    |
| HON Imported                                                                                | Note that you can load daily or                                                                                                 |                   |
|                                                                                             | Testra data                                                                                                    |                   |
| Imported     Imported     Imported                                                          | Intraday data.                                                                                                    | 8.0               |
| P Imported                                                                                  |                                                                                                    | 7.8               |
| Imported                                                                                    |                                                                                                    | 7.6               |
| 24 Jul<br>A Volume = 29.255.0<br>KO Imported                                                | 4 2016                                                                                                    |                   |
| VVI - Voltime - 28,200,8  ✓ MCD Imported                                                    |                                                                                                    |                   |
| MO Imported                                                                                 |                                                                                                    | - 80M             |
| MRK Imported                                                                                | v                                                                                                    | - 60M             |
| Ready                                                                                       | NUM                                                                                                    |                   |
|                                                                                             |                                                                                                    | 40M               |
|                                                                                             |                                                                                                    | 28,265,9.<br>20M  |
|                                                                                             |                                                                                                    |                   |
|                                                                                             | <u>18</u> / <u><b>1</b>-s -1</u> <                                                                                              |                   |
| For Help, press F1                                                                          | X: 8/15/2013   Y: 38082540.637   NYSE, Group 4, Basic Materials, Metal Mini                                                     | ng Data 3923M CAP |
|                                                                                             |                                                                                                    |                   |

# **Historical Load Completed**

| <u>A</u>                                                                                                    | AmiBroker - [AA - ALCOA INC - Daily]                                                                     | _ 🗇 🗙           |
|----------------------------------------------------------------------------------------------------|----------------------------------------------------------------------------------------------------|-----------------|
| File Edit View Insert Format Symbol Analysis Tools Window Help                                                                                                    |                                                                                                    | - & ×           |
| □ ☞ 🖬 🖬 🚳 ½ 🖻 🛍 Ҳ ⋈ ལ ଓ ຢ 🖯 📮 🗛 🔷 ២ 🔮 👷 & ៚ & & & & & & & & & & & & & & & & &                                                                                           |                                                                                                    |                 |
| 🔄 🗛 (Daily) 🐣 🗢                                                                                                    |                                                                                                    | ✓ 4 Þ           |
| AA - Daily 2/23/2016 Open 8.6199, Hi 8.77, Lo 8.53, Close 8.615 (-3.3%) Vol 28,265,936 MA(Close,15) = 7.96                                                              | , Nid MA(Close,45) = 8.14, Long MA(Close,100) = 8.70, BBTop(Close,15,2) = 8.95, BBBot(Close,15,2) = 6.96 |                 |
|                                                                                                    |                                                                                                    | - 11.0 🛫        |
|                                                                                                    | AmiQuote - Untitled                                                                                      | 1               |
| File Edit View Tools Help                                                                                                    |                                                                                                    | - 10.5          |
|                                                                                                    |                                                                                                    | 1/              |
| Source: Yahoo Historical (EOD, stocks, funds, US & International (50))                                                                                                  | •                                                                                                    | - 10.0          |
| From:         1/23/1980         To:         2/23/2016         Interval (Intraday):         ☐           Automatic import         ✓         Max days:           Max days: | 5 min very: 0 min                                                                                        | - 9.5 abc       |
| Ticker Status                                                                                                    |                                                                                                    |                 |
| AA Imported                                                                                                    |                                                                                                    | 9.0             |
| AXP Imported                                                                                                    |                                                                                                    | i ee            |
| BA Imported                                                                                                    |                                                                                                    | + 8.615 ×       |
|                                                                                                    |                                                                                                    | 0.0             |
|                                                                                                    |                                                                                                    |                 |
|                                                                                                    |                                                                                                    | - 8.0 🔮         |
| From during download. Vahoo! - 404 Not Found. Fither the sys                                                                                                    | mbol is inc                                                                                              |                 |
| GE Imported                                                                                                    |                                                                                                    | - 75            |
| HD Imported                                                                                                    |                                                                                                    |                 |
| HON Imported                                                                                                    |                                                                                                    |                 |
| HPQ Imported                                                                                                    |                                                                                                    | - 7.0           |
| IBM Imported                                                                                                    |                                                                                                    |                 |
| INTC Imported                                                                                                    |                                                                                                    | - 65            |
|                                                                                                    |                                                                                                    |                 |
| Imported                                                                                                    |                                                                                                    |                 |
| 27 Aug                                                                                                    | 16                                                                                                    | 22              |
| AA - V me = 28,265,8                                                                                                    |                                                                                                    |                 |
|                                                                                                    |                                                                                                    | - 100M 📂        |
| MO Imported                                                                                                    |                                                                                                    |                 |
| MRK Imported                                                                                                    |                                                                                                    | - 80M Hill      |
| Considered                                                                                                    |                                                                                                    | - 60M           |
| Completed                                                                                                    |                                                                                                    |                 |
|                                                                                                    |                                                                                                    | - 40M           |
|                                                                                                    |                                                                                                    | 28,265,91       |
|                                                                                                    |                                                                                                    | 200             |
| I I I I Sheet 1 Sheet 2 Sheet 3 Sheet 4 Sheet 5 Sheet 6 Sheet 7 Sheet 8 / € -s -t                                                                                       | <                                                                                                    | >               |
| Ready                                                                                                    | V. V. NVSE Group 4 Paris Materia - Materia                                                               | ning Data 2009M |
|                                                                                                    |                                                                                                    | 12:24 DM        |
| n 🛨 🥲 📇 👂 😢 🧕 📣 🔼 🥝 💴                                                                                                    |                                                                                                    |                 |
|                                                                                                    |                                                                                                    |                 |

# All Data from 1980 to Current

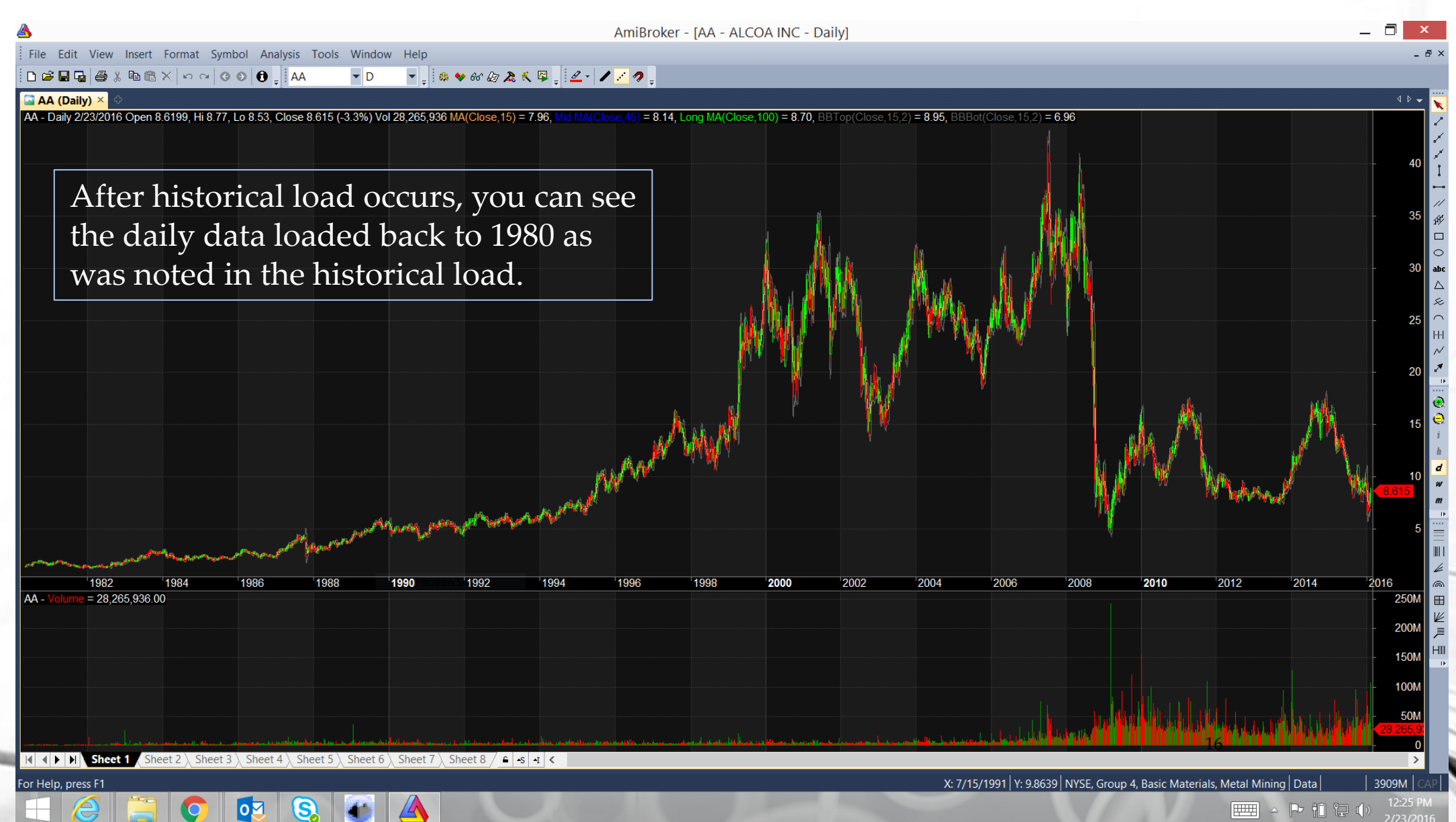

## Select SPY with which to do analysis

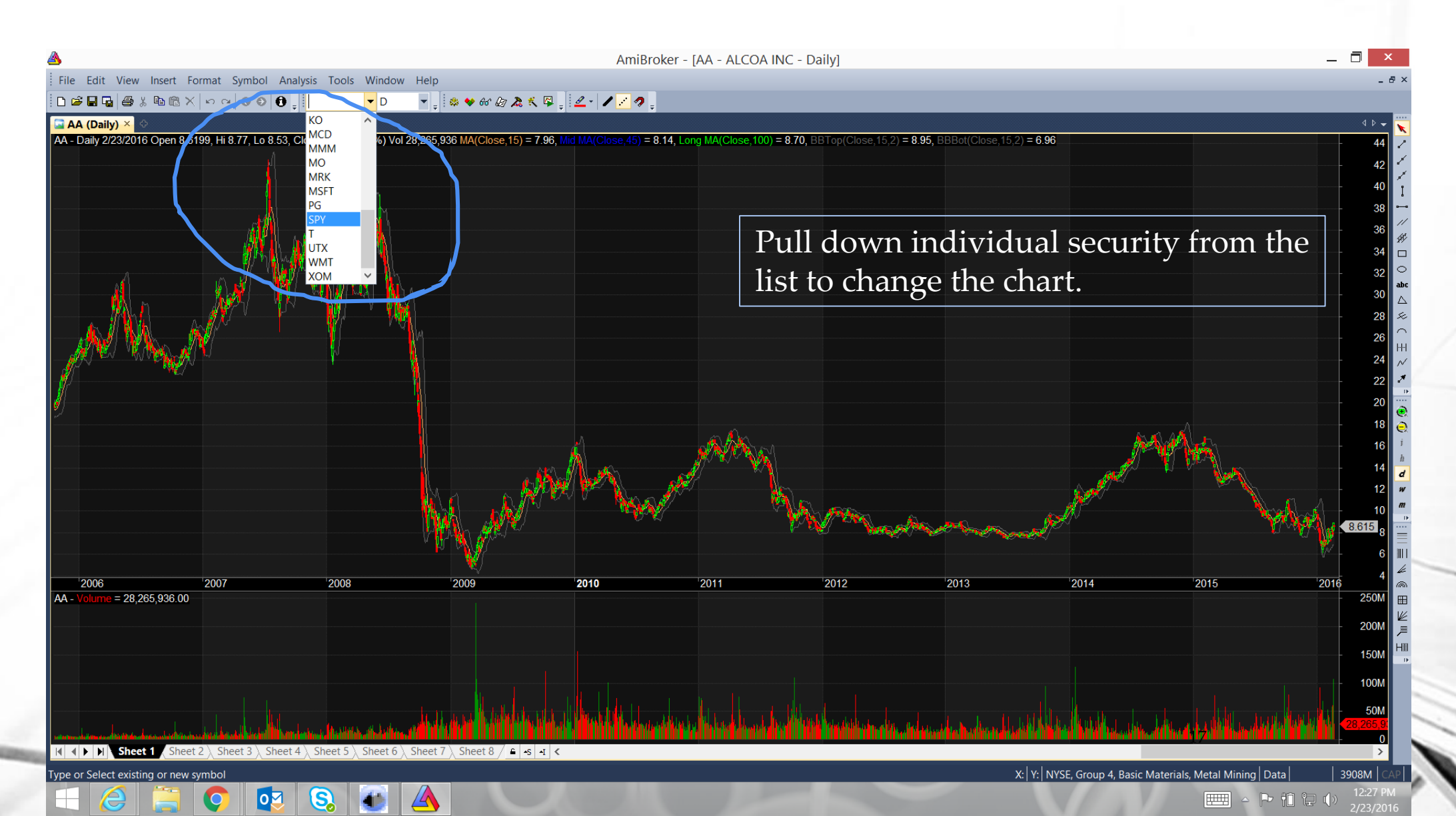

# SPY in its entirety

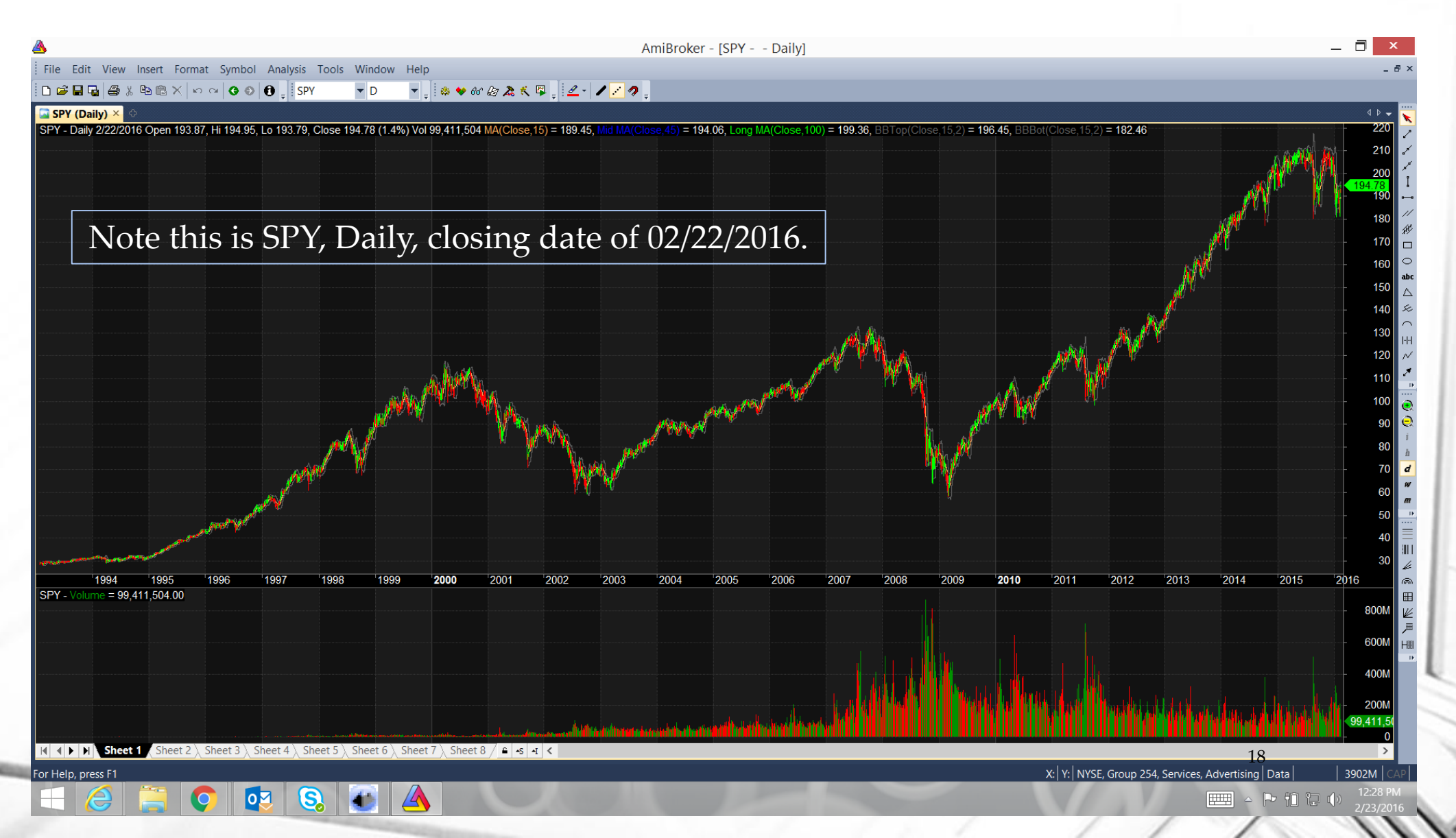

## **Select Charts to Display**

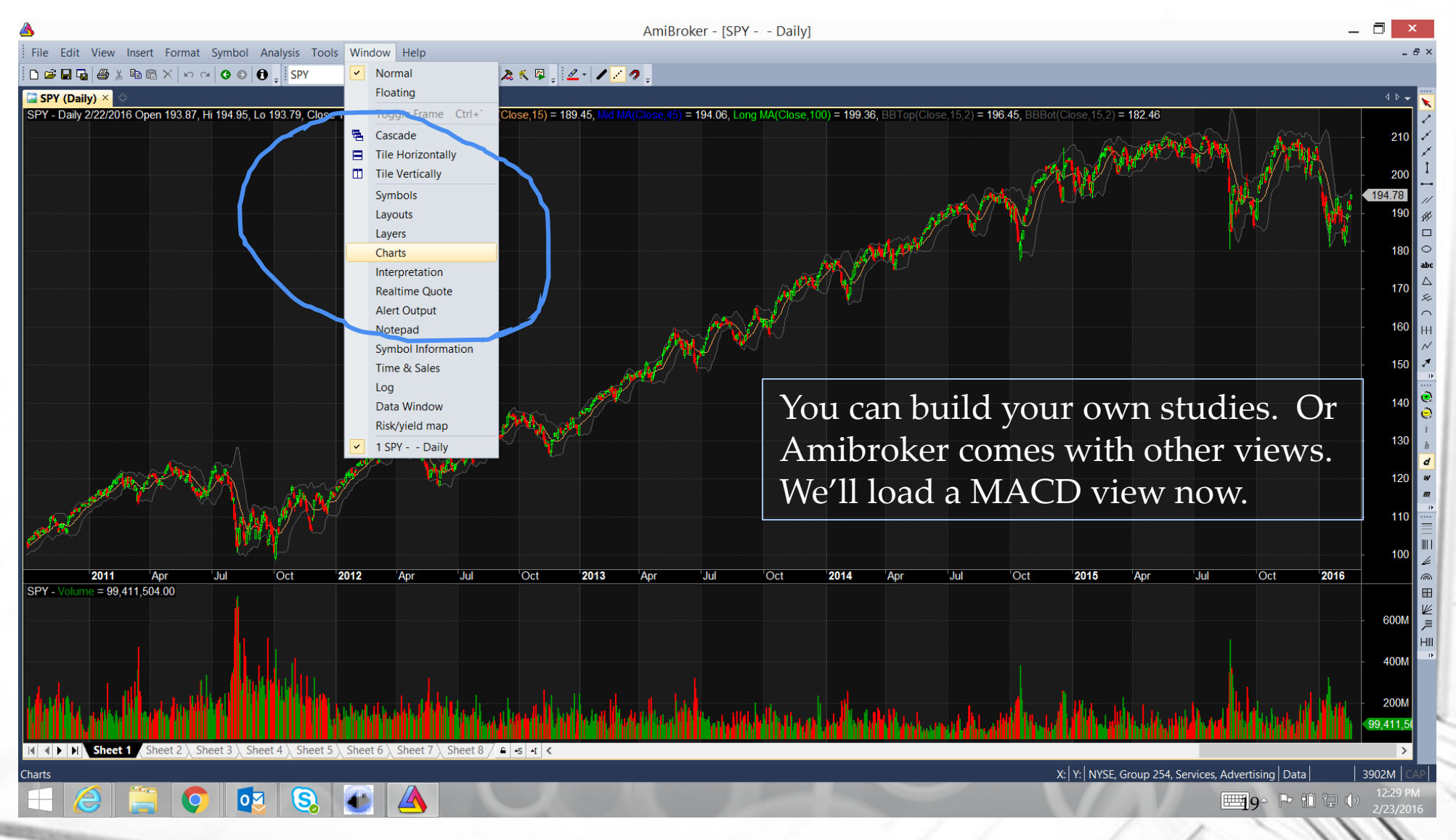

### Add MACD pane to charts

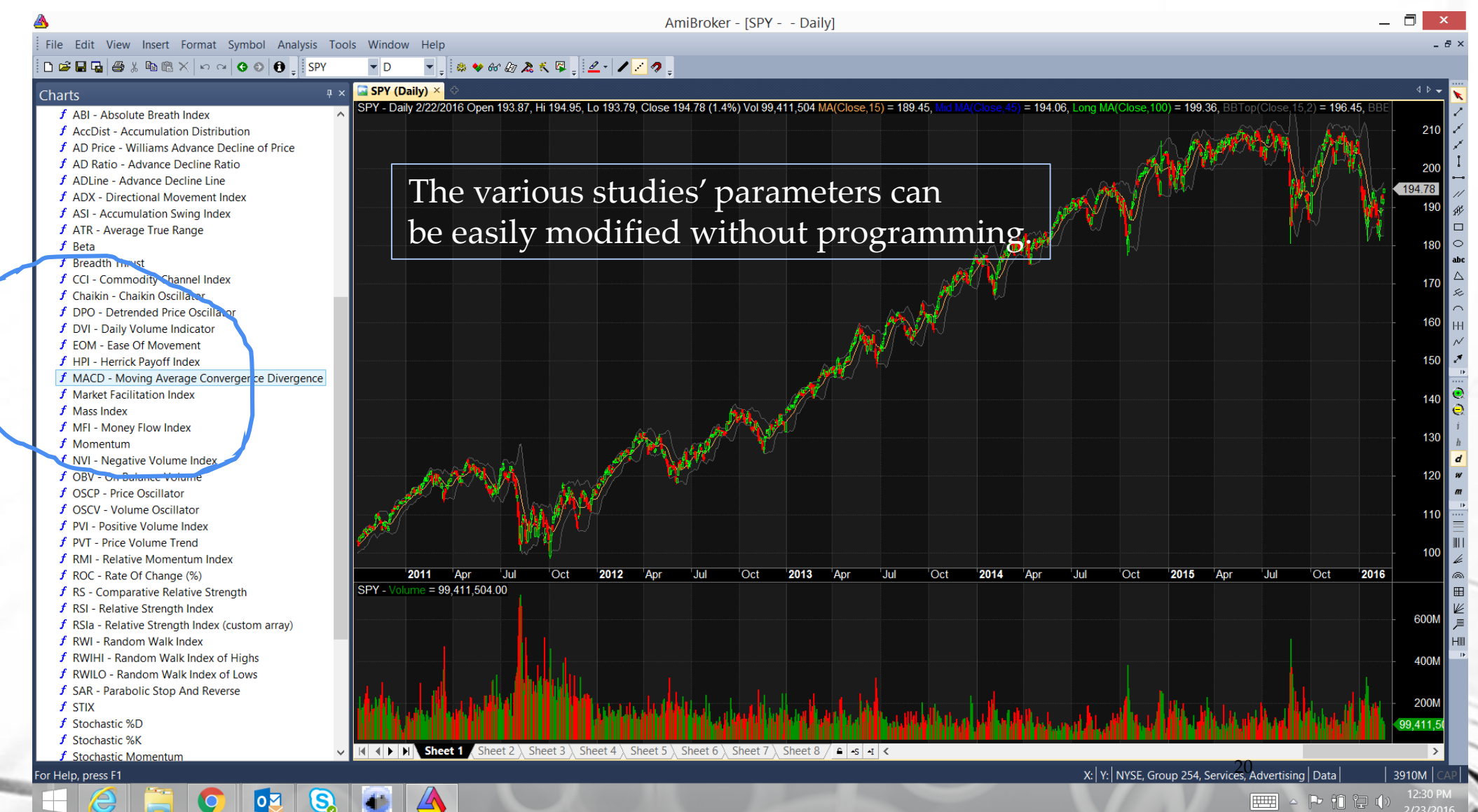

## Screen Now includes MACD pane

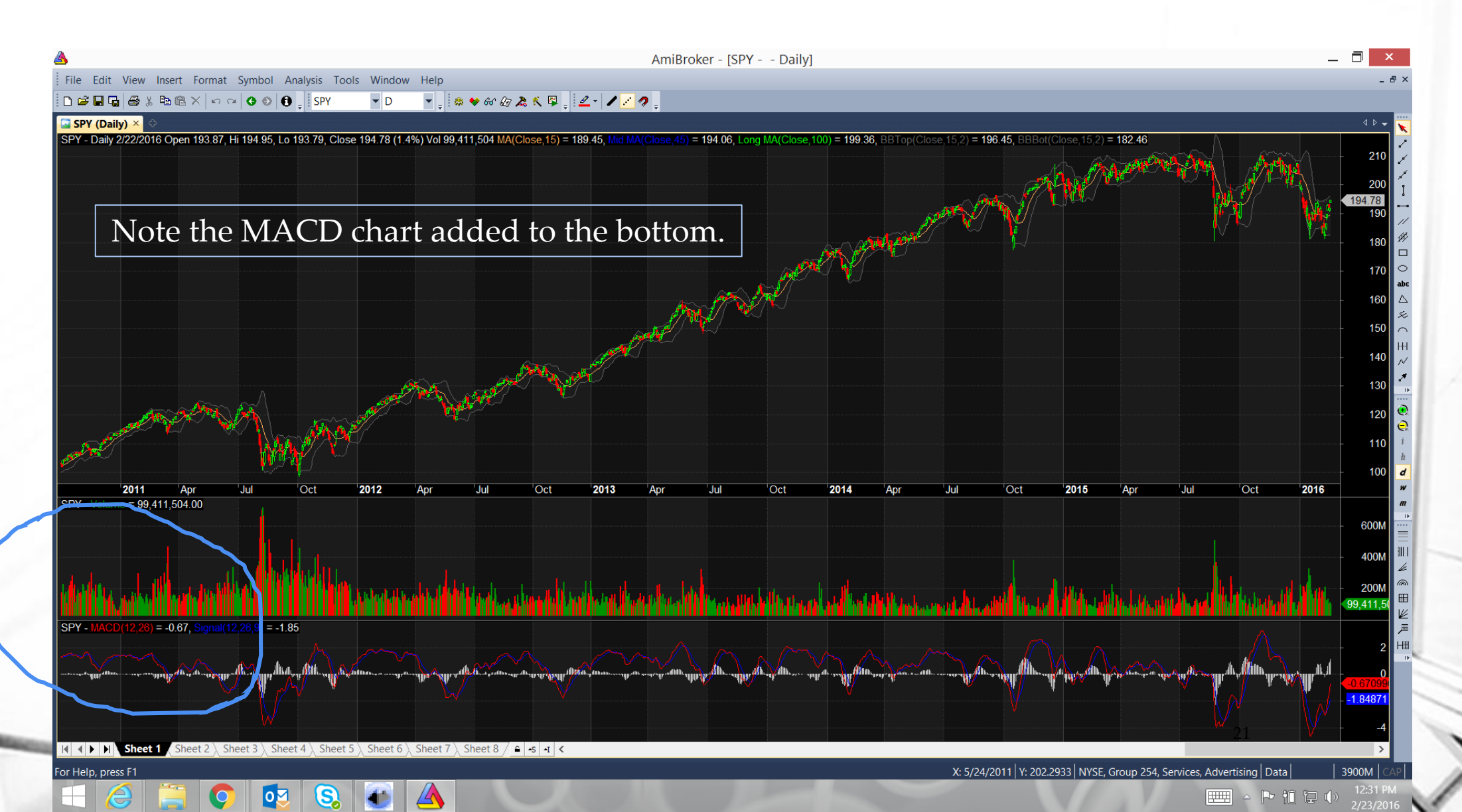

## **Open Formula Window**

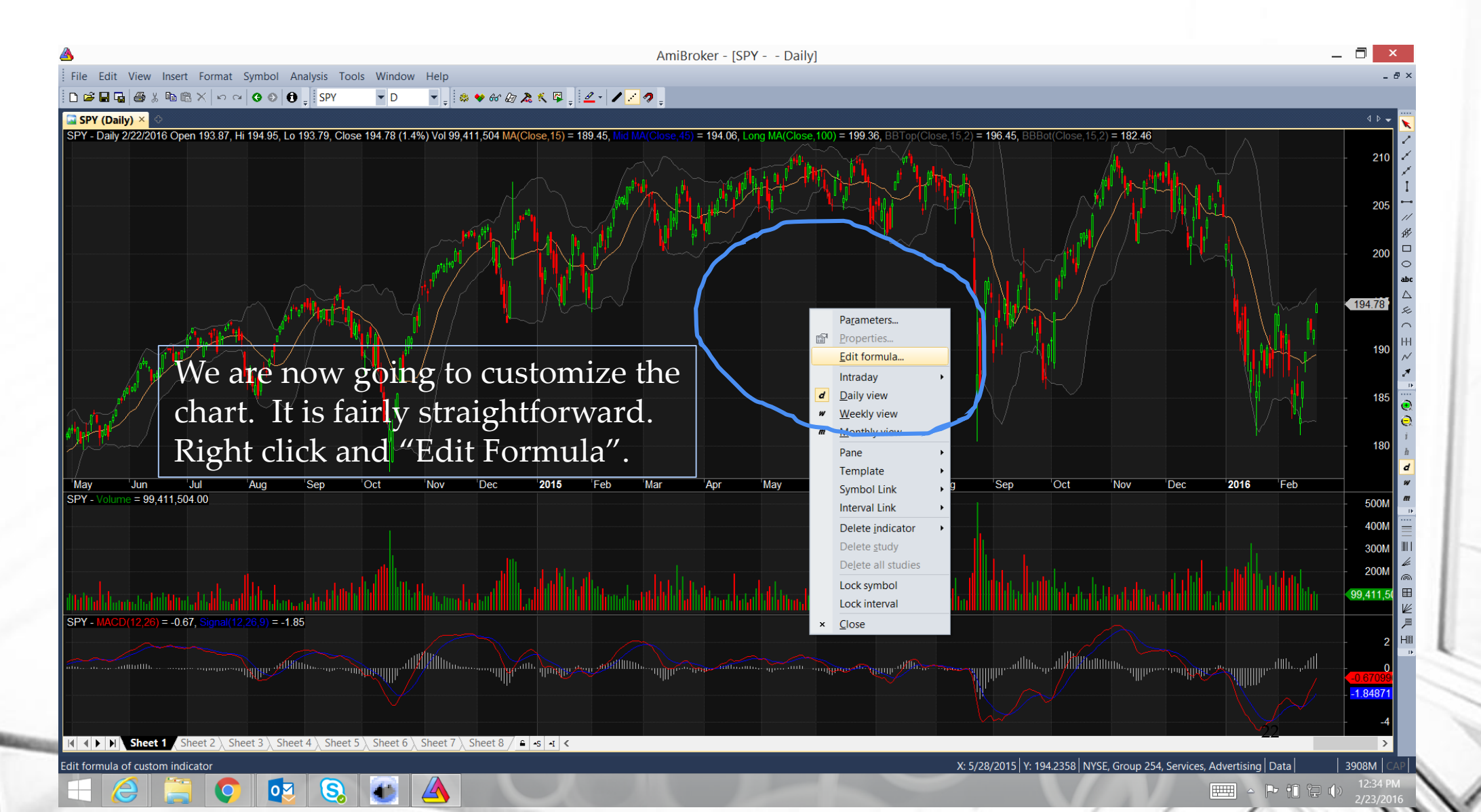

### **Just Price Screen**

| AmiBroker - [SPY Daily]                                                                                                    | _ 🗇 🗡                                                         |
|----------------------------------------------------------------------------------------------------|---------------------------------------------------------------|
| File Edit View Insert Format Symbol Analysis Tools Window Help                                                                                                    | - & ×                                                         |
| □ ☞ 🖬 🖓 ● 漁 № № × い ♀ ● ❸ 🚦 SPY 🔹 □ 🔹 🔹 ಈ ಈ 級 為 🛠 🕸 🚽 🖉 🗸                                                                                                    |                                                               |
| Charts 🛛 🕴 🖾 SPY (Daily) 🗡 🗘                                                                                                    | 4 ۹ 🗸                                                         |
| > Averages         SPY - Daily 2/22/2016 Open 193.87, Hi 194.95, Lo 193.79, Close 194.78 (1.4%) Vol 99,411,504 MA(Close,15) = 189.45, Mid MA(Close,45) = 194.06, L           > Bands         > Basic Charts | ong MA(Close, 100) = 199.36, BBTop(Close, 15,2) = 196.45, BBE |
| f Gradient Price<br>f Ichimoku                                                                                                    | 205                                                           |
| f Price       f Price       f Price (all in one)       f Price (foreign)                                                                                                    | 200                                                           |
| f Relative Performance<br>f Spread                                                                                                    | 194.781 abc                                                   |
| f     Volume (color)       f     Volume At Price       f     Volume At Price                                                                                                    | 190                                                           |
| Lets pull down a simple Price                                                                                                    | e chart.                                                      |
| Include     P ⊇ Indicators     P ⊇ Report Charts                                                                                                    |                                                               |
| p ⊆ Systems<br>May 'Jun 'Jul 'Aug 'Sep 'Oct 'Nov Dec <b>2015</b> 'Feb 'Mar 'Apr 'May 'Jun 'Jul 'Aug<br>SPY - Volume = 99,411,504.00                                                                         | g Sep Oct Nov Dec 2016 Feb 500M m                             |
|                                                                                                    | 400M                                                          |
|                                                                                                    |                                                               |
| SPY - MACD(12,26) = -0.67, Signal(12,26,9) = -1.85                                                                                                    |                                                               |
|                                                                                                    |                                                               |
|                                                                                                    | 23                                                            |
| [ <b>4</b> ] <b>5</b> ] <b>5</b> Sheet 1 Sheet 2 Sheet 3 Sheet 3 Sheet 5 Sheet 5 Sheet 7 Sheet 8 $4$                                                                                                    | >                                                             |
| For Help, press F1                                                                                                    | X: Y: NYSE, Group 254, Services, Advertising Data 3904M CAP   |

# **Initial Formula for the Chart**

|                                 | AmiBroker - [SPY Daily]                                                                                                    | _ 🗇 🗙                                                                                                    | 1 |
|---------------------------------|----------------------------------------------------------------------------------------------------|----------------------------------------------------------------------------------------------------|---|
| e Edit View Insert Fo           | ormat Symbol Analysis Tools Window Help                                                                                                | - 8 ×                                                                                                    |   |
| 🖻 🖬 🖬 🍯 🗴 🖻 🖻 🗙                 | < 10 14 3 4 4 19 1 1 1 1 1 1 1 1 1 1 1 1 1 1 1 1                                                                                       |                                                                                                    |   |
| A                               | AFL Formula Editor - [Price 1.afl]                                                                                                    | <u> </u>                                                                                                    |   |
| File Edit View Too              | ols Window Help                                                                                                    | - 5 ×210 <                                                                                                    |   |
| 🗅 🚅 🖬 🕺 🛍 🖌                     | or c≈ Price 1 💱 •⊠Apply • 👽 • 🖕                                                                                                    |                                                                                                    |   |
| Price 1.afl ×                   |                                                                                                    | ₫ ▷ ┯ _ 205                                                                                                    |   |
| 1 _SECTION_BEG                  | GIN("Price");<br>ions(0 chartShowArrows chartShowDates);                                                                               | 200 //                                                                                                    |   |
| 3 _N(Title = S                  | StrFormat("{{NAME}} - {{INTERVAL}} {{DATE}} Open %g, Hi %g, Lo %g, Close %g (%.1f%%) {{VALUES}}", O, H, L, C, SelectedValue( ROC( C, 1 | 200 - 200 - |   |
| 4 Plot( C, "C]<br>5 SECTION END | lose", ParamColor("Color", colorDefault ), styleNoTitle   ParamStyle("Style")   GetPriceStyle() );<br>D();                             | 200 0                                                                                                    |   |
|                                 |                                                                                                    |                                                                                                    |   |
|                                 |                                                                                                    | 194.70                                                                                                    |   |
|                                 |                                                                                                    |                                                                                                    |   |
|                                 |                                                                                                    |                                                                                                    |   |
|                                 |                                                                                                    | 185                                                                                                    |   |
|                                 |                                                                                                    |                                                                                                    |   |
|                                 |                                                                                                    | - 180                                                                                                    |   |
|                                 | So here is the initial formula for the chart.                                                                                          |                                                                                                    |   |
|                                 |                                                                                                    | Feb                                                                                                    |   |
|                                 |                                                                                                    | - 500M                                                                                                    |   |
|                                 | We are going to forget it for the moment.                                                                                              | - 400M                                                                                                    |   |
|                                 |                                                                                                    | - 300M                                                                                                    | - |
|                                 | Full-screen Snip                                                                                                    |                                                                                                    |   |
|                                 | It is not important to get started.                                                                                                    | (99,411,5)                                                                                                    |   |
|                                 | 1 0                                                                                                    |                                                                                                    |   |
|                                 |                                                                                                    | - 2 Hi                                                                                                    |   |
|                                 |                                                                                                    | <sub>v</sub> ı     <b>0</b>                                                                                                    |   |
|                                 |                                                                                                    | <b>-1.84871</b>                                                                                                    |   |
|                                 |                                                                                                    |                                                                                                    |   |
|                                 |                                                                                                    | 24                                                                                                    |   |
| 1                               |                                                                                                    | ata   3904M   CAP                                                                                                    |   |
|                                 |                                                                                                    | CAPLIN 🎹 16 🕞 👘 🖓 🕼 12:41 PM                                                                                                    | 1 |

## Add Two MA lines

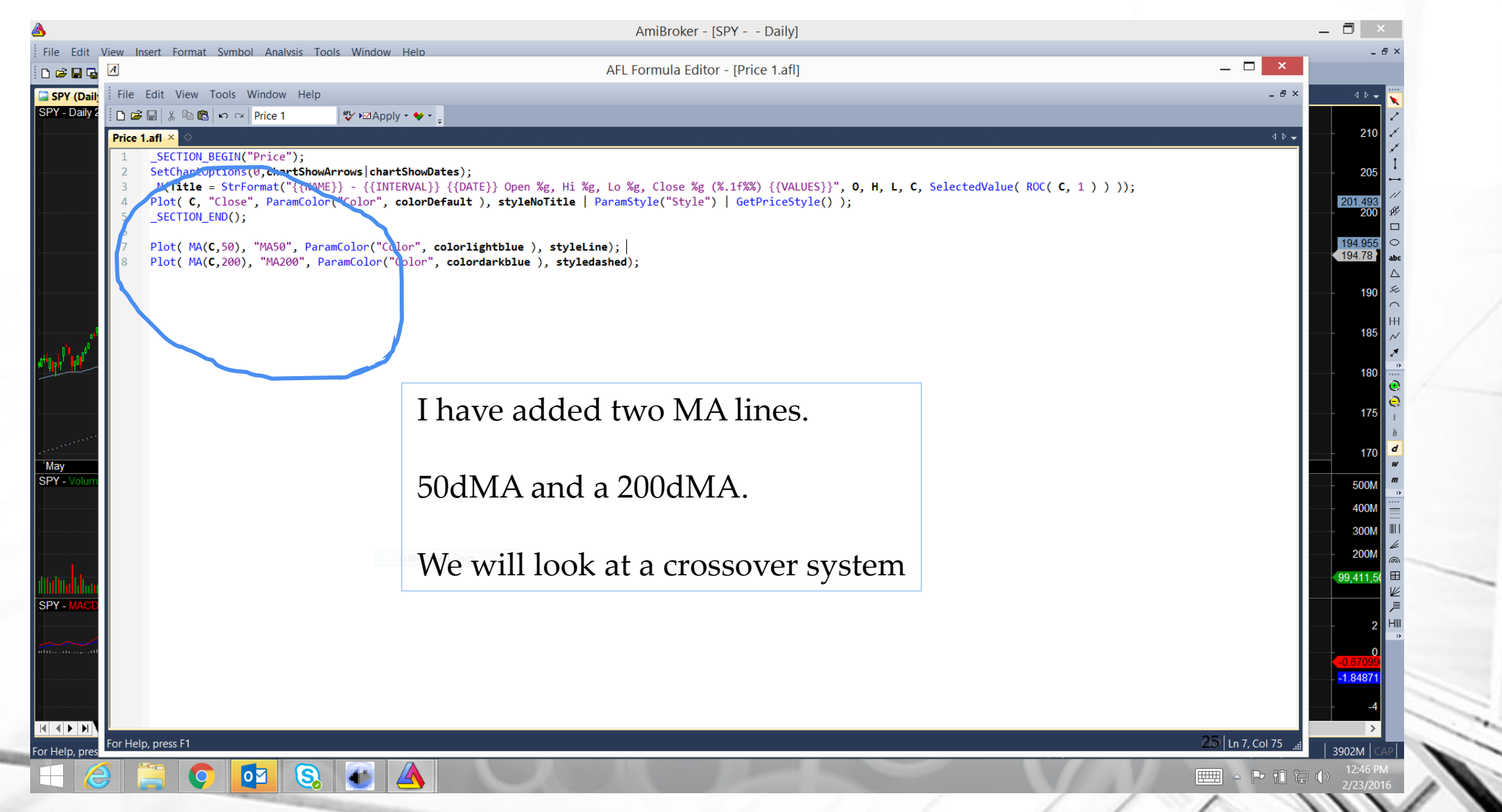

## **Result of Adding Two MA Lines**

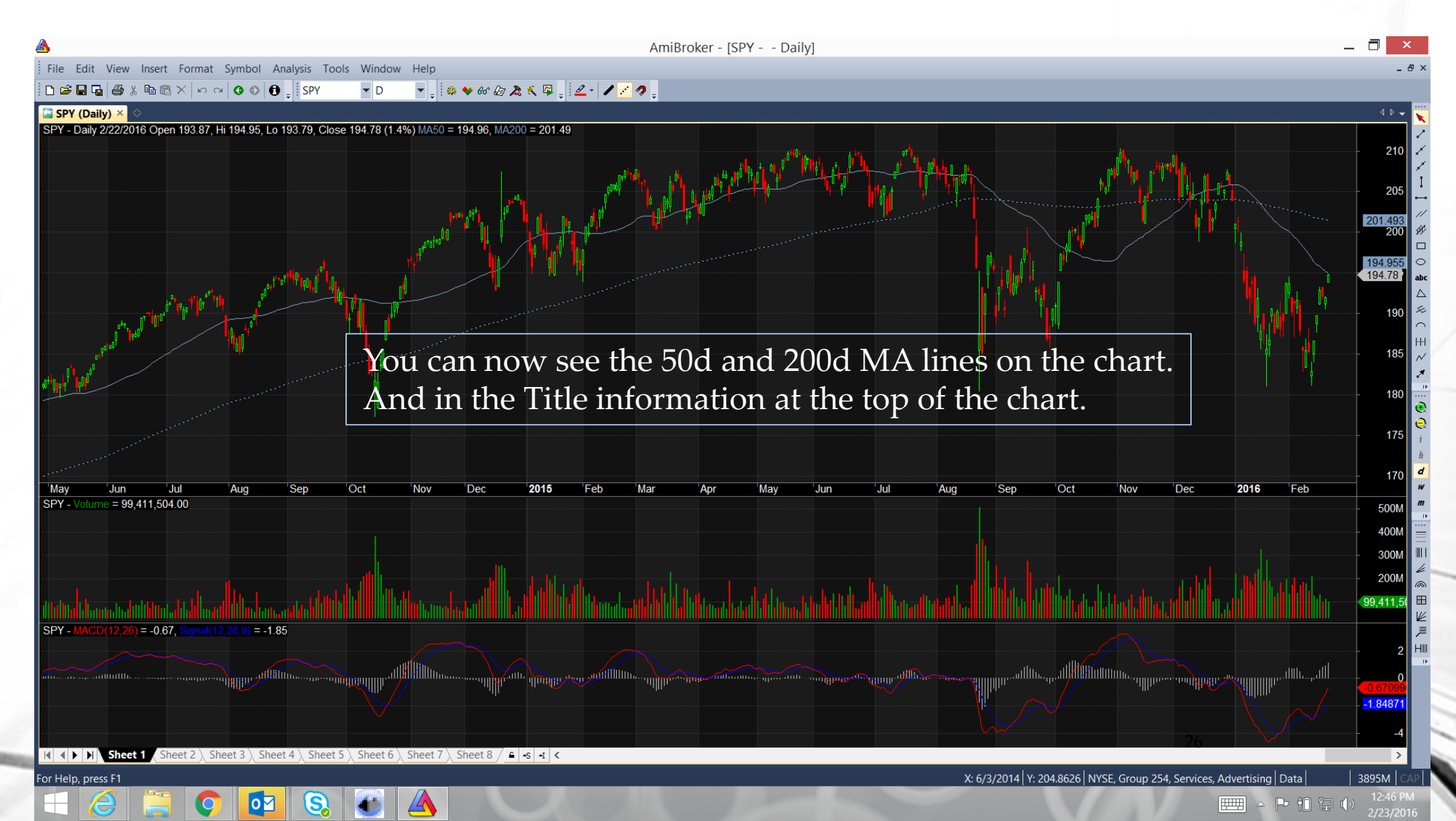

# Add BUY and SELL logic

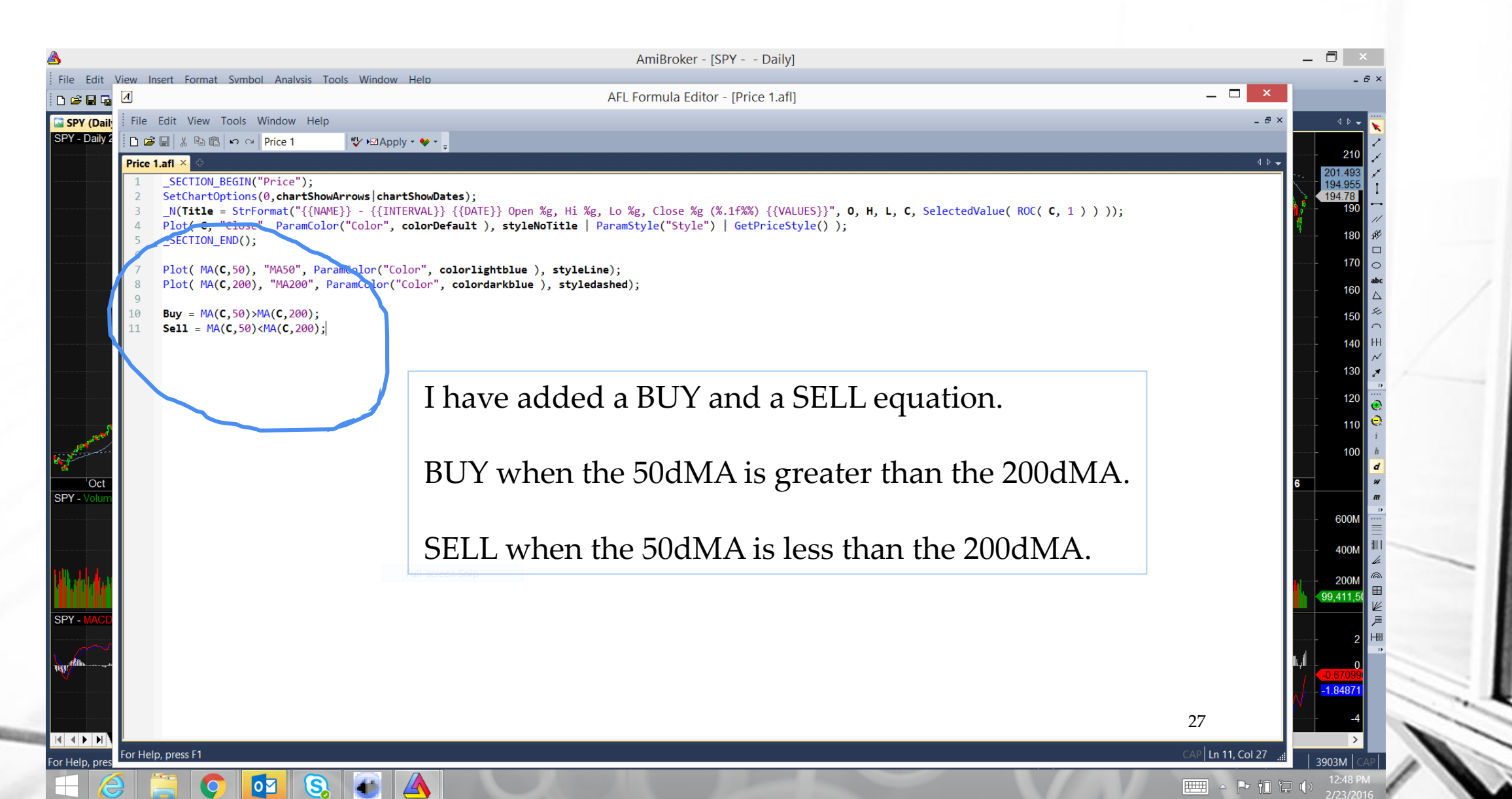

## **Open Analysis Tab**

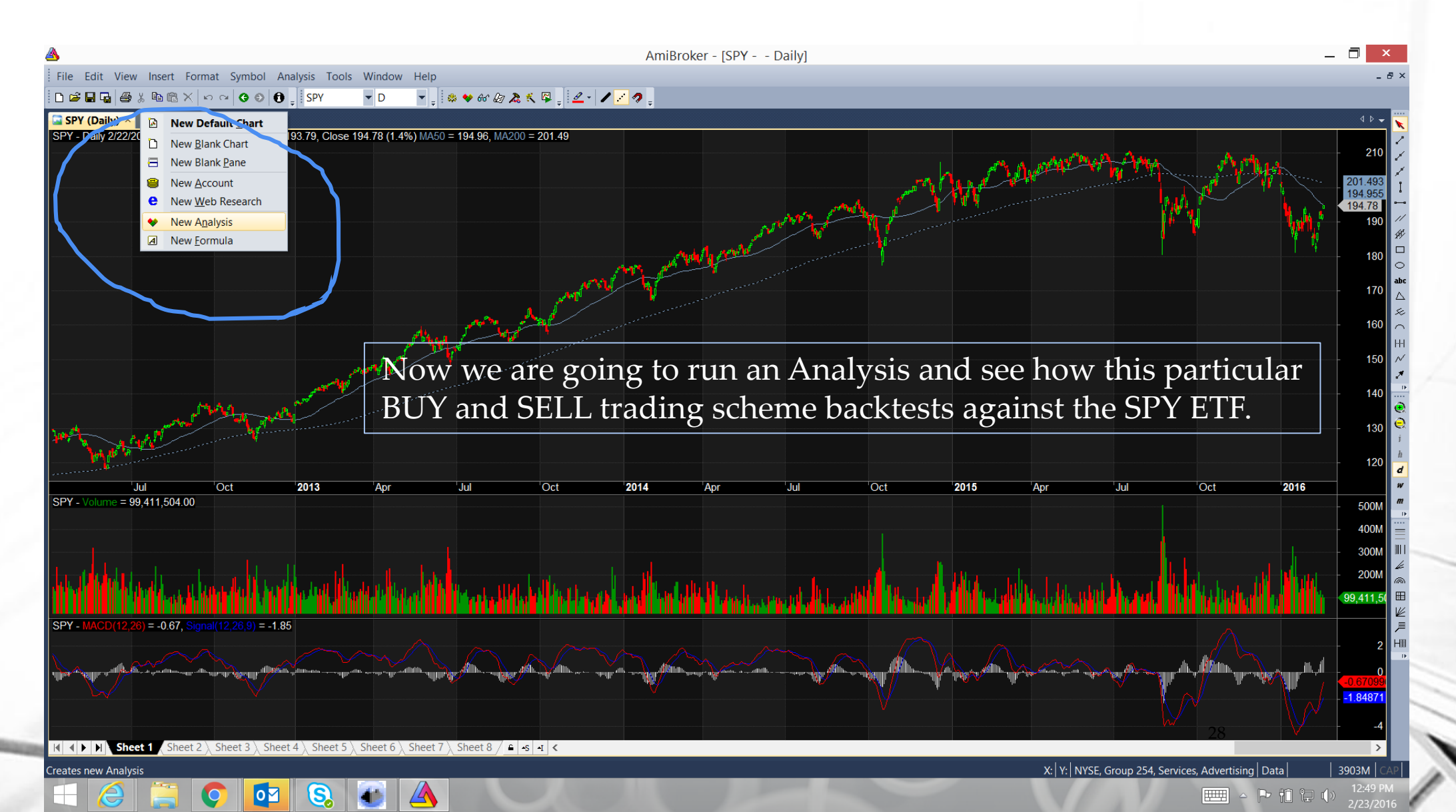

## **Initial Backtest of MA Crossover Result**

|         |               | 1/ 1/2011 📖 | ▼ 2/10/2016 □▼ | Ŧ         |         |            |            |        |                |             |        |        |        |            |              |  |
|---------|---------------|-------------|----------------|-----------|---------|------------|------------|--------|----------------|-------------|--------|--------|--------|------------|--------------|--|
| I Trade | Date          | Price       | Ex. date       | Ex. Price | % chg   | Profit     | % Profit   | Shares | Position value | Cum. Profit | # bars | Profit | MAE    | MFE        | Scale In/Out |  |
| Long    | 11/12/1993    | 30.8817     | 4/29/1994      | 30.2657   | -1.99%  | -1,994.71  | -1.99% 3,  | ,238   | 100,000.00     | -1,994.71   | 116    | -17.20 | -5.80% | 4.40%      | 0/0          |  |
| Long    | 9/1/1994      | 32.0915     | 10/1/1998      | 72.421    | 125.67% | 123,163.45 | 125.67% 3, | ,053   | 98,005.29      | 121,168.74  | 1,032  | 119.34 | -5.51% | 171.3      | 0/0          |  |
| Long    | 12/4/1998     | 86.7587     | 11/2/2000      | 106.853   | 23.16%  | 51,225.72  | 23.16% 2,  | ,549   | 221,168.73     | 172,394.45  | 484    | 105.84 | -3.91% | 33.77%     | 0/0          |  |
| Long    | 4/19/2002     | 86.1117     | 5/17/2002      | 84.6013   | -1.75%  | -4,777.80  | -1.75% 3,  | ,163   | 272,394.45     | 167,616.66  | 21     | -227   | -7.07% | 0.32%      | 0/0          |  |
| Long    | 5/12/2003     | 73.6133     | 8/25/2004      | 87.877    | 19.38%  | 51,854.80  | 19.38% 3,  | ,635   | 267,616.66     | 219,471.45  | 326    | 159.06 | -3.47% | 24.79%     | 0/0          |  |
| Long    | 10/27/2004    | 89.6566     | 7/25/2006      | 104.032   | 16.03%  | 51,224.64  | 16.03% 3,  | ,563   | 319,471.45     | 270,696.09  | 439    | 116.68 | -1.56% | 21.12%     | 0/0          |  |
| Long    | 8/29/2006     | 107.252     | 12/28/2007     | 124.449   | 16.03%  | 59,438.15  | 16.03% 3,  | ,456   | 370,696.08     | 330,134.24  | 336    | 176.90 | -0.94% | 23.43%     | 0/0          |  |
| Long    | 6/18/2009     | 80.3602     | 7/7/2010       | 94.7676   | 17.93%  | 77,116.78  | 17.93% 5,  | ,352   | 430,134.23     | 407,251.02  | 265    | 291.01 | -5.13% | 35.08%     | 0/0          |  |
| Long    | 10/13/2010    | 105.879     | 8/17/2011      | 109.022   | 2.97%   | 15,060.05  | 2.97% 4,   | ,790   | 507,251.03     | 422,311.07  | 214    | 70.37  | -5.12% | 17.45%     | 0/0          |  |
| Long    | 1/23/2012     | 121.285     | 9/3/2015       | 193.388   | 59.45%  | 310,509.98 | 59.45% 4,  | ,306   | 522,311.06     | 732,821.05  | 911    | 340.85 | -2.97% | 73.82%     | 0/0          |  |
|         |               |             |                |           |         |            |            |        |                |             |        |        |        |            |              |  |
|         | Each trade li | sted.       |                |           |         |            |            |        |                |             |        |        |        |            |              |  |
|         | This formula  | was '       | "long or       | nly″ bi   | ut it c | an be "    | long a     | and    | short'         | ' or "s     | sho    | rt o   | nly    | <i>"</i> . |              |  |

I I I I Result list Info Walk Forward

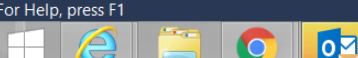

S

23

29

## **View Trading Report**

| e Edit | View Symb      | ool Analysis <sup>7</sup> ools Wi | ndow Help                |                      |                               |         |                        |              |                     |             |        |        |        |        |           |
|--------|----------------|-----------------------------------|--------------------------|----------------------|-------------------------------|---------|------------------------|--------------|---------------------|-------------|--------|--------|--------|--------|-----------|
| ê 🖬 🕯  | a   6 % Pa 6   | 3 X   n 7   0 0   0 .             | SPY 🗸 D                  | 👻 🖕 🗟 🔷 60° Q        | 7 🔉 Ҟ 🖾 🚦 🖉 -                 | 1/2.    |                        |              |                     |             |        |        |        |        |           |
| í (Dai | ily) 💔 Analysi | s2 × 아                            |                          |                      | 7                             |         |                        |              |                     |             |        |        |        |        |           |
| an 6   | oʻExplore 🌱 Ba | acktest 🕇 🏠 Optimize 🕶 🔒          | <b>L - 🔲 - 🛠 - 🖼 🔤</b> F | ormula Formulas\Cust | om\ <mark>?</mark> rice 1.afl |         |                        |              |                     |             |        |        |        |        | - 🛩       |
| y to   | *Current       | 🕶 👅   I ange All quotes           | View last re             | port /10/2016 🗐      | •                             |         |                        |              |                     |             |        |        |        |        |           |
| ol     | Trade          | Date                              | Report Expl              | orer ate             | Ex. Price                     | % chg   | Profit                 | % Profit Sh  | ares Position value | Cum. Profit | # bars | Profit | MAE    | MFE    | Scale In/ |
|        | Long           | 11/12/ 993                        | 30.88                    | 17 4/29/1994         | 30.2657                       | -1.99%  | -1,994.71              | -1.99% 3,23  | 3 100,000.00        | -1,994.71   | 116    | -17.20 | -5.80% | 4.40%  |           |
|        | Long           | 9/1/1994                          | 32.09                    | 15 10/1/1998         | 72.421                        | 125.67% | 123,163.45             | 125.67% 3,05 | 3 98,005.29         | 121,168.74  | 1,032  | 119.34 | -5.51% | 171.3  |           |
|        | Long           | 12/4/1998                         | 86.75                    | 87 11/2/2000         | 106.853                       | 23.16%  | 51,225.72              | 23.16% 2,54  | 9 221,168.73        | 172,394.45  | 484    | 105.84 | -3.91% | 33.77% |           |
|        | Long           | 4/19/2002                         | 86.11                    | 17 5/17/2002         | 84.6013                       | -1.75%  | -4,777.80              | -1.75% 3,16  | 3 272,394.45        | 167,616.66  | 21     | -227   | -7.07% | 0.32%  |           |
|        | Long           | 5/12/2003                         | 73.61                    | 33 8/25/2004         | 87.877                        | 19.38%  | 51,854.80              | 19.38% 3,63  | 5 267,616.66        | 219,471.45  | 326    | 159.06 | -3.47% | 24.79% |           |
|        | Long           | 10/2//2004                        | 89.65                    | 66 7/25/2006         | 104.032                       | 16.03%  | 51,224.64              | 16.03% 3,56  | 3 319,4/1.45        | 270,696.09  | 439    | 116.68 | -1.56% | 21.12% |           |
|        | Long           | 6/29/2000                         | 107.2                    | 02 7/7/2010          | 04 7676                       | 17.02%  | 59,438.15<br>77 116 70 | 17.02% 5.25  | 0 370,096.08        | 330,134.24  | 330    | 201.01 | -0.94% | 25.00% |           |
|        | Long           | 10/13/2010                        | 105.5                    | 79 8/17/2011         | 109 022                       | 2 97%   | 15 060 05              | 2 97% / 70   | 507 251 02          | 407,201.02  | 205    | 70.37  | -5.12% | 17.45% |           |
|        | Long           | 1/23/2012                         | 121.2                    | 85 9/3/2015          | 193,388                       | 59.45%  | 310,509,98             | 59.45% 4.30  | 5 522,311.06        | 732.821.05  | 911    | 340.85 | -2.97% | 73.82% |           |
|        | Long           | 12/9/2015                         | 204.1                    | 25 1/15/2016         | 187.81                        | -7.99%  | -66.565.25             | -7.99% 4.07  | 9 832,821.05        | 666.255.80  | 26     | -2.560 | -8.50% | 1.80%  |           |
|        |                |                                   |                          |                      |                               |         |                        |              |                     |             |        |        |        |        |           |
|        |                |                                   |                          |                      |                               |         |                        |              |                     |             |        |        |        |        |           |
|        |                |                                   |                          |                      |                               |         |                        |              |                     |             |        |        |        |        |           |
|        |                |                                   |                          |                      |                               |         |                        |              |                     |             |        |        |        |        |           |
|        |                |                                   |                          |                      |                               |         |                        |              |                     |             |        |        |        |        |           |
|        |                |                                   |                          |                      |                               |         |                        |              |                     |             |        |        |        |        |           |
|        |                |                                   |                          |                      |                               |         |                        |              |                     |             |        |        |        |        |           |
|        |                |                                   |                          |                      |                               |         |                        |              |                     |             |        |        |        |        |           |
|        |                |                                   |                          |                      |                               |         |                        |              |                     |             |        |        |        |        |           |
|        |                |                                   |                          |                      |                               |         |                        |              |                     |             |        |        |        |        |           |
|        |                |                                   |                          |                      |                               |         |                        |              |                     |             |        |        |        |        |           |
|        | 1              | Voll con                          | ant a c                  | lataila              | 1 hack                        | toctiv  | or ron                 | ort the      | ough t              | 10.01       | 11     | low    | 710    | _      |           |
|        |                | IUU Call                          | gera                     | letanet              | I Dack                        | lestin  | ig iep                 |              | ougn u              | le pi       | шc     | 107    | V I I. |        |           |
|        |                |                                   | U                        |                      |                               |         | <b>U</b>               |              | U                   | -           |        |        |        |        |           |
|        |                |                                   |                          |                      |                               |         |                        |              |                     |             |        |        |        |        |           |
|        |                |                                   |                          |                      |                               |         |                        |              |                     |             |        |        |        |        |           |
|        |                |                                   |                          |                      |                               |         |                        |              |                     |             |        |        |        |        |           |
|        |                |                                   |                          |                      |                               |         |                        |              |                     |             |        |        |        |        |           |
|        |                |                                   |                          |                      |                               |         |                        |              |                     |             |        |        |        |        |           |
|        |                |                                   |                          |                      |                               |         |                        |              |                     |             |        |        |        |        |           |
|        |                |                                   |                          |                      |                               |         |                        |              |                     |             |        |        |        |        |           |
|        |                |                                   |                          |                      |                               |         |                        |              |                     |             |        |        |        |        |           |
|        |                |                                   |                          |                      |                               |         |                        |              |                     |             |        |        |        |        |           |
|        |                |                                   |                          |                      |                               |         |                        |              |                     |             |        |        |        |        |           |
|        |                |                                   |                          |                      |                               |         |                        |              |                     |             |        |        |        |        |           |
|        |                |                                   |                          |                      |                               |         |                        |              |                     |             |        |        |        |        |           |
|        |                |                                   |                          |                      |                               |         |                        |              |                     |             |        |        |        |        |           |

▲ ► ► **Result list** Info Walk Forward

əlay system report - 🩋 📜 📀 🔯 😒 🔺 🛷 😪

#### **Backtest Results for MA Crossover**

1

|                                                                                                    | <u>A</u> |                              |                         |                            |                            |                       |                     |                |     |             |        |        |          |        | _ 0          | ×              |
|----------------------------------------------------------------------------------------------------|----------|------------------------------|-------------------------|----------------------------|----------------------------|-----------------------|---------------------|----------------|-----|-------------|--------|--------|----------|--------|--------------|----------------|
|                                                                                                    | Eile Edi | it View Sym                  | hol Analysis Tools W    |                            | Price 1 - Backte           | est Report - HtmlV    | /iew                | _ 🗆 🗙          |     |             |        |        |          |        |              | ā x            |
|                                                                                                    | in a n   | r view synn                  |                         | File Edit View Help        |                            |                       |                     |                |     |             |        |        |          |        |              |                |
|                                                                                                    |          | 4 <b>8</b>   <b>8</b> % 48 1 |                         | 🖻 🖬 🎒 🤋                    |                            |                       |                     |                |     |             |        |        |          |        |              |                |
|                                                                                                    | SPY (Da  | aily) 💔 Analys               | sis2 × 0                |                            |                            |                       |                     |                | _   |             |        |        |          |        | 4 Þ          | 4 🔨            |
|                                                                                                    | Scan 🛛   | 😚 Explore 🌱 E                | Backtest 🔹 🏠 Optimize 👻 | Statistic                  | s   Charts   Trades   Forr | nula   Settings   Syr | mbols   Monte Carlo |                | ^   |             |        |        |          |        | 🔻 🖨 📑        | - 2            |
|                                                                                                    | Apply to | *Current                     | ▼ ▼ Range All quotes    |                            | St                         | atistics              |                     |                |     |             |        |        |          |        |              |                |
|                                                                                                    | Symbol   | Trade                        | Date                    |                            | All trades                 | Long trades           | Short trades        | Buy&Hold (SPY) | е   | Cum. Profit | # bars | Profit | MAE      | MFE    | Scale In/Out | 1              |
|                                                                                                    | SPY      | Long                         | 11/12/1993              | Initial capital            | 100000.00                  | 100000.00             | 100000.00           | 100000.00      | 0   | -1,994.71   | 116    | -17.20 | -5.80%   | 4.40%  | 0/0          |                |
|                                                                                                    | SPY      | Long                         | 9/1/1994                | Ending capital             | 766255.80                  | 766255.80             | 100000.00           | 680998.16      | 9   | 121,168.74  | 1,032  | 119.34 | -5.51% * | 71.3   | 0/0          | //             |
|                                                                                                    | SPY      | Long                         | 12/4/1998               | Net Profit                 | 666255.80                  | 666255.80             | 0.00                | 580998.16      | 3   | 172,394.45  | 484    | 105.84 | -3.91%   | 33.77% | 0/0          | ø              |
|                                                                                                    | SPY      | Long                         | 4/19/2002               | Net Profit %               | 666.26%                    | 666.26%               | 0.00%               | 581.00%        | 5   | 167,616.66  | 21     | -227   | -7.07%   | 0.32%  | 0/0          |                |
|                                                                                                    | SPY      | Long                         | 5/12/2003               | Exposure %                 | 71.61%                     | 71.61%                | 0.00%               | 100.00%        | 6   | 219,471.45  | 326    | 159.06 | -3.47%   | 24.79% | 0/0          | $\circ$        |
|                                                                                                    | SPY      | Long                         | 10/27/2004              | Net Risk Adjusted Return % | 930.42%                    | 930.42%               | N/A                 | 581.00%        | 5   | 270,696.09  | 439    | 116.68 | -1.56%   | 21.12% | 0/0          | abo            |
|                                                                                                    | SPY      | Long                         | 8/29/2006               | Annual Return %            | 9.22%                      | 9.22%                 | 0.00%               | 8.67%          | 8   | 330,134.24  | 336    | 176.90 | -0.94%   | 23.43% | 0/0          |                |
|                                                                                                    | SPY      | Long                         | 6/18/2009               | Risk Adjusted Return %     | 12.88%                     | 12.88%                | N/A                 | 8.67%          | 3   | 407,251.02  | 265    | 291.01 | -5.13%   | 35.08% | 0/0          | $\tilde{\sim}$ |
|                                                                                                    | SPY      | Long                         | 10/13/2010              | Total transaction costs    | 0.00                       | 0.00                  | 0.00                | 0.00           | 3   | 422,311.07  | 214    | 70.37  | -5.12%   | 17.45% | 0/0          | HH             |
|                                                                                                    | SPY      | Long                         | 1/23/2012               | All h d                    |                            |                       | 0 (0 00 0)          |                | 6   | 732,821.05  | 911    | 340.85 | -2.97%   | /3.82% | 0/0          | $\sim$         |
|                                                                                                    | SPY      | Long                         | 12/9/2015               | All trades                 | 60569 71                   | 60569 71              | 0 (0.00 %)          | 590009 16      | 5   | 666,255.80  | 26     | -2,560 | -8.50%   | 1.80%  | 0/0          | 1              |
|                                                                                                    |          |                              |                         | Avg. Profit/Loss %         | 24 44%                     | 24 44%                | N/A                 | 581.00%        |     |             |        |        |          |        |              | -              |
|                                                                                                    |          |                              |                         | Avg. Bars Held             | 379.09                     | 379.09                | N/A                 | 5809.00        |     |             |        |        |          |        |              | •              |
|                                                                                                    |          |                              |                         |                            |                            |                       |                     |                |     |             |        |        |          |        |              | Q              |
|                                                                                                    |          |                              |                         | Winners                    | 8 (72.73 %)                | 8 (72.73 %)           | 0 (0.00 %)          | 1 (100.00 %)   |     |             |        |        |          |        |              | 1              |
| Note compai                                                                                                    | rative ( | outn                         | 11ts                    | Total Profit               | 739593.56                  | 739593.56             | 0.00                | 580998.16      |     |             |        |        |          |        |              |                |
| i tote compa                                                                                                    |          | July                         | au                      | Avg. Profit                | 92449.19                   | 92449.19              | N/A                 | 580998.16      |     |             |        |        |          |        |              |                |
| marticularly                                                                                                    | hattrac  | m th                         | 10                      | Avg. Profit %              | 35.08%                     | 35.08%                | N/A                 | 581.00%        |     |             |        |        |          |        |              | m              |
| particularly                                                                                                    | Detwee   |                              | 15                      | Avg. Bars Held             | 500.88                     | 500.88                | N/A                 | 5809.00        |     |             |        |        |          |        |              | -              |
|                                                                                                    | (11      | 1 1                          | 1 1 //                  | Max. Consecutive           | 6                          | 6                     | 0                   | 1              |     |             |        |        |          |        |              |                |
| strategy and                                                                                                    | "buy a   | and I                        | nold"                   | Largest win                | 310509.98                  | 310509.98             | 0.00                | 580998.16      |     |             |        |        |          |        |              | - 301          |
| serves, mile                                                                                                    | ~        |                              |                         | # bars in largest win      | 911                        | 911                   | U                   | 5809           |     |             |        |        |          |        |              | - 4            |
|                                                                                                    |          |                              |                         | Losars                     | 3 (27 27 %)                | 3 (27 27 %)           | 0 (0 00 %)          | 0 (0 00 %)     |     |             |        |        |          |        |              |                |
|                                                                                                    |          |                              |                         | Totalloss                  | -73337.76                  | -73337.76             | 0.00                | 0.00           |     |             |        |        |          |        |              |                |
|                                                                                                    |          |                              |                         | Avg. Loss                  | -24445.92                  | -24445.92             | N/A                 | N/A            |     |             |        |        |          |        |              |                |
|                                                                                                    |          |                              |                         | Avg. Loss %                | -3.91%                     | -3.91%                | N/A                 | N/A            |     |             |        |        |          |        |              | H              |
|                                                                                                    |          |                              |                         | Avg. Bars Held             | 54.33                      | 54.33                 | N/A                 | N/A            |     |             |        |        |          |        |              | -              |
|                                                                                                    |          |                              |                         | Max. Consecutive           | 1                          | 1                     | 0                   | 0              |     |             |        |        |          |        |              | 10             |
|                                                                                                    |          |                              |                         | Largest loss               | -66565.25                  | -66565.25             | 0.00                | 0.00           |     |             |        |        |          |        |              | 10             |
|                                                                                                    |          |                              |                         | # bars in largest loss     | 26                         | 26                    | 0                   | 0              |     |             |        |        |          |        |              | 11             |
|                                                                                                    |          |                              |                         | Max, trade drawdown        | -107834 70                 | -107834 70            | 0.00                | -253750 27     |     |             |        |        |          |        |              |                |
|                                                                                                    |          |                              |                         | Max. trade % drawdown      | -10/03/9                   | -10.0379              | 0.00                | -200700.27     |     |             |        |        |          |        |              |                |
|                                                                                                    |          |                              |                         | Max. system drawdown       | -139136.40                 | -139136.40            | 0.00                | -253750.27     |     |             |        |        |          |        |              |                |
|                                                                                                    |          |                              |                         | Max. system % drawdown     | -19.63%                    | -19.63%               | 0.00%               | -55.19%        | ~   |             |        |        |          |        |              |                |
|                                                                                                    |          |                              |                         |                            |                            |                       |                     | NUM            |     |             |        |        |          | 1      |              |                |
| and all second and all second and all se |          |                              |                         |                            |                            |                       |                     | NUM            | 111 |             |        |        | 0        | 1      |              |                |

I I F Result list / Info & Walk Forward /

📀 💁 🔕 🔺

or Help, press F1

X: Y: NYSE, Group 254, Services, Advertising Data 3870M

### **Open Formula to add Optimize Steps**

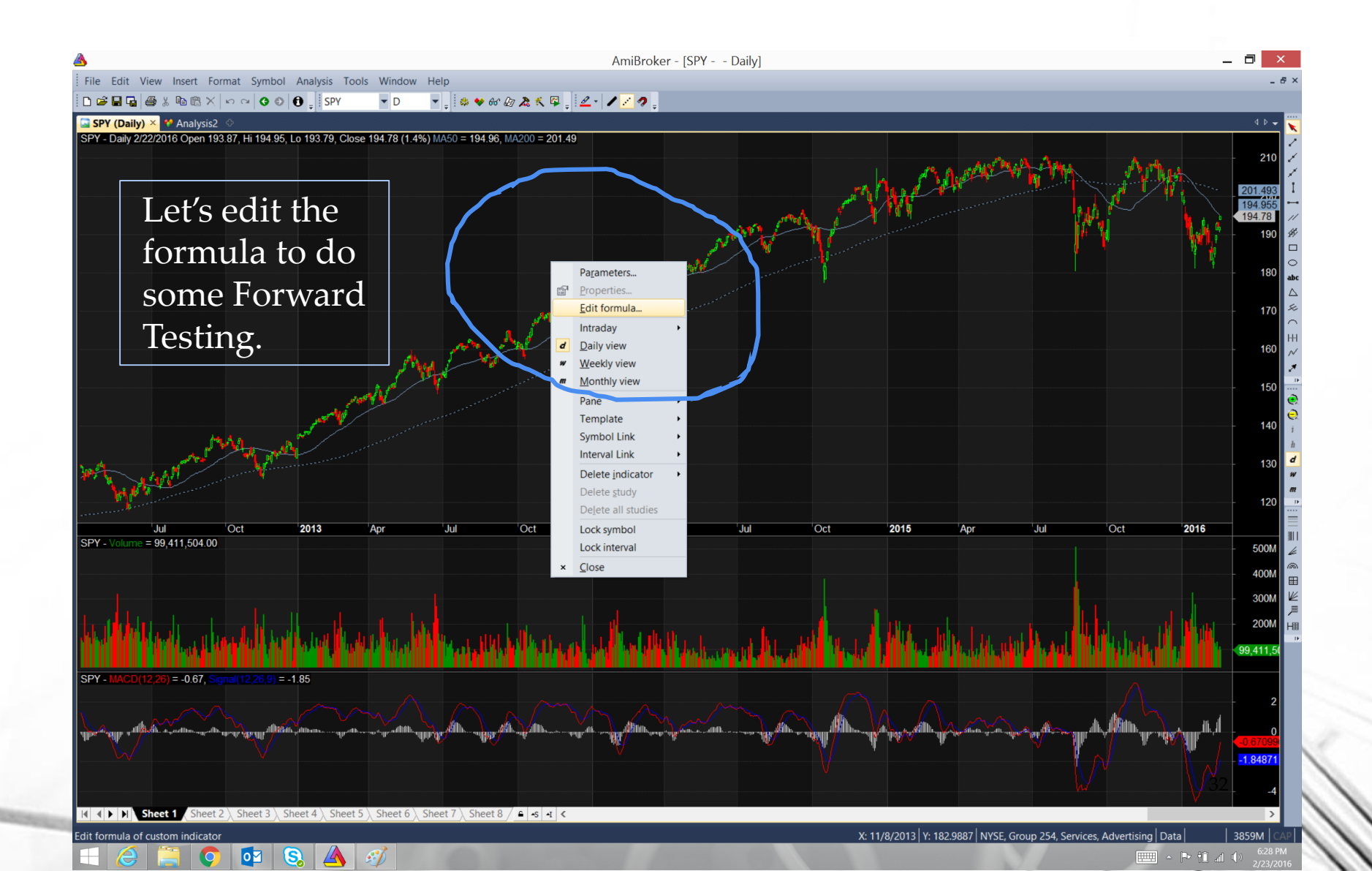

# Adding the Optimizing Logic

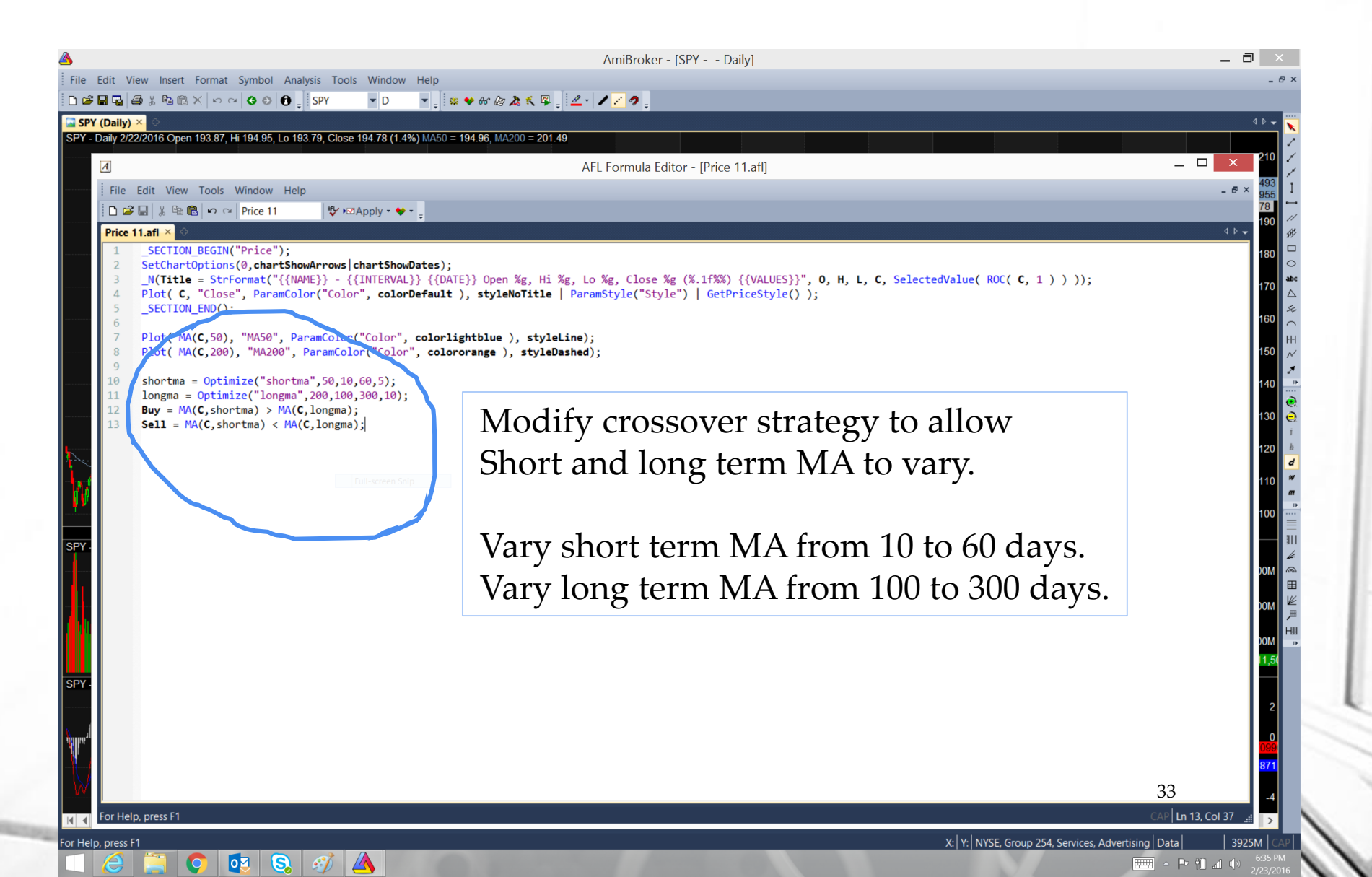

## **Set Optimizer Settings**

🖸 💽 🕵 🚿 🔺 😪

| File Edit View Symbol Analysis Tools Window Help                                                                                                    |
|----------------------------------------------------------------------------------------------------|
| Image: Image: |
| SPY (Daily)       Analysis1 × ①         Sex do/*Explore       * analysis1 × ②         Apply to *Current       * T Range From-To dates       1 / 1/2016 · * 1         Symbol       Trade       Date       Price Ex. date       Ex. Price       % chg       Profit       % Profit       % profit       % profit                                                                                                    |
| Image: Scan & de Explore ✓ Backtest - ☆ Optimize - 1 - 2 - 2 - 2 - 2 - 4 - 2 - 2 - 2 - 2 - 2                                                                                                    |
| Apply to       *Current       T Range From-To dates       1/ 1/2000       1/ 1/2016       -         Symbol       Trade       Date       Price Ex. date       Ex. Price       % chg       Profit       % Profit       Shares       Position value       Cum. Profit       # bars       Profit.       MAE       MFE       Scale In/Out       1         SPY       Long       1/3/2000       108.098       11/2/2000       106.853       -1.15%       -1.15%       925.088       100,000.00       -1.151.36       213       -5.41       -9.84%       7.36%       0/0         SPY       Long       4/19/2002       86.1117       5/17/2002       84.6013       -1.75%       -1,733.81       -1.75%       1,147       98,848.64       -2,885.17       21       -82.56       -7.07%       0.32%       0/0       97,114.83       15,932.31       326       57.72       -3.47%       24.79%       0/0       97       15,932.30       34,521.10       439       42.34       -1.56%       21.12%       0/0       97       134,521.11       56,090.49       336       64.19       -0.94%       23.43%       0/0       97       134,521.11       56,090.49       36       64.19       -0.94%       23.43%       0/0       97                                                                                                    |
| Symbol       Trade       Date       Price       X. date       Ex. Price       % chg       Profit       % Profit       Shares       Position value       Cum. Profit       # bars       Profit.       MAE       MFE       Scale In/Out       I         SPY       Long       1/3/2000       108.098       11/2/2000       106.853       -1.15%       -1.15%       925.088       100,000.00       -1,151.36       213       -5.41       -9.84%       7.36%       0/0       -         SPY       Long       4/19/2002       86.1117       5/17/2002       84.6013       -1.75%       -1,733.81       -1.75%       1,147       98,848.64       -2,885.17       21       -82.56       -7.07%       0.32%       0/0       9/0       9/0       9/0       9/0       9/0       9/0       9/0       9/0       9/0       9/0       9/0       9/0       9/0       9/0       9/0       9/0       9/0       9/0       9/0       9/0       9/0       9/0       9/0       9/0       9/0       9/0       9/0       9/0       9/0       9/0       9/0       9/0       9/0       9/0       9/0       9/0       9/0       9/0       9/0       9/0       9/0       9/0       9/0       9/                                                                                                    |
| SPY       Long       1/3/2000       108.098       1/2/2000       106.853       -1.15%       -1.151.36       -1.15%       925.088       100,000.00       -1.151.36       213       -5.41       -9.84%       7.36%       0/0         SPY       Long       4/19/2002       86.1117       5/17/2002       84.6013       -1.75%       -1,733.81       -1.75%       1,147       98.848.64       -2.885.17       21       -82.56       -7.07%       0.32%       0/0         SPY       Long       5/12/2003       73.6133       8/25/2004       Backtester settings       97.114.83       15.932.31       326       57.7       -3.47%       24.79%       0/0       9/0         SPY       Long       10/27/2004       89.6566       7/25/2006       Backtester settings       115,932.30       34,521.10       439       42.34       -1.56%       21.12%       0/0       9/0       9/0       9/0       9/0       9/0       9/0       9/0       9/0       9/0       9/0       9/0       9/0       9/0       9/0       9/0       9/0       9/0       9/0       9/0       9/0       9/0       9/0       9/0       9/0       9/0       9/0       9/0       9/0       9/0       9/0       9/0                                                                                                    |
| SPY       Long       4/19/2002       86.1117       5/1/2002       84.6013       -1.75%       -1.75%       -1.75%       1.14/       98,848.64       -2.885.17       21       -82.56       -7.07%       0.32%       0/0         SPY       Long       5/12/2003       73.6133       8/25/2004       Backtester settings       97,114.83       15,932.31       326       57.72       -3.47%       24.79%       0/0       %         SPY       Long       10/27/2004       89.6566       7/25/2006       Backtester settings       97,114.83       15,932.31       326       57.72       -3.47%       24.79%       0/0       %         SPY       Long       8/29/2006       107.252       12/28/2007       Backtester settings       115,932.31       336       64.19       -0.94%       23.43%       0/0       %         SPY       Long       6/18/2009       80.3602       7/7/2010       General Trades Stops Report Portfolio       Walk-Forward Monte Carlo       134,521.11       56,090.49       336       64.19       -0.94%       23.43%       0/0       %         SPY       Long       6/18/20019       80.3602       7/7/2010       Essy mode (EOD)       Essy mode (Intraday)       Advanced mode       184.407.573       20.65                                                                                                    |
| SPT       Long       5/12/2005       73,6155       6/2/2/2004       Backtester settings       97,114.65       13,952.31       526       57,72       -3,47%       24,79%       0/0       77         SPY       Long       10/27/2004       89,6566       7/25/2006       Backtester settings       115,932.30       34,521.10       439       42.34       -1.56%       21.12%       0/0       12         SPY       Long       8/29/2006       107.252       12/28/2007       General Trades Stops Report Portfolio       Monte Carlo       134,521.11       56,090.49       336       64.19       -0.94%       23.43%       0/0       12         SPY       Long       6/18/2009       80.3602       7/7/2010       Easy mode (EOD)       Easy mode (intraday)       Advanced mode       1184,075.23       204       -513%       17,49%       0/0       12         SPY       Long       6/18/2009       80.3602       7/7/2010       Easy mode (EOD)       Easy mode (intraday)       Advanced mode       1184,075.23       204       513%       17,49%       0/0       12                                                                                                    |
| SPT       Long       10/2//2004       05/000       72/2004       05/000       72/2004       05/000       72/2004       06/000         SPY       Long       8/29/2006       107.252       12/28/2007       General Trades Stops Report Portfolio       Monte Carlo       134,521.11       56,090.49       336       64.19       -0.94%       23.43%       0/0       0/0         SPY       Long       6/18/2009       80.3602       7/7/2010       Fasy mode (intraday)       Advanced mode       194.475.23       20.504       51.36       51.37       57.4%       0/0       40                                                                                                    |
| SPY         Long         6/18/2009         80.3602         7/7/2010         General         Trades         Stops         Report         Portfolio         Waik-Forward         Monte Carlo         156,090.4         246         105,021.1         Advanced         monte         Carlo         attraction         attraction         attra                                                                                                    |
| SDV Long 10(12/2010 10.507.0.017/2011 CEssy mode (FOD) Essy mode (intraday) Advanced mode 194.075.32 90.540.34 314 35.54 5.139/ 17.459/ 0.0                                                                                                    |
| 3PT LONG 10/15/2010 105.079 0/17/2011 Cost mode (and day) Characterized mode 104,075.25 09,540.54 214 25.54 -5.12% 17.45% 0/0                                                                                                    |
| SPY Long 1/23/2012 121.285 9/3/2015 In-sample data 189,540.33 202,220.63 911 123.69 -2.97% 73.82% 0/0                                                                                                    |
| SPY Open Long 12/9/2015 204.125 12/31/2015 Start: 1/ 1/2000 X End: 12/21/2004 X 302,220.62 201,842.79 17 -22.23 -2.62% 1.80% 0/0                                                                                                    |
|                                                                                                    |
| Anchored Last: 1/ 1/2008                                                                                                    |
| Step: 1 year(s) V                                                                                                    |
| Optimizer is sophisticated and                                                                                                    |
|                                                                                                    |
| can optimize along a number                                                                                                    |
| Anchored Last: 1/ 1/2009 V V Use today                                                                                                    |
| of different variables                                                                                                    |
| of different variables.                                                                                                    |
| Optimization triget: 9 of Winners                                                                                                    |
| Mode Avg % Profit/Loss                                                                                                    |
| IS 1/1 Avg Post Held                                                                                                    |
| Forward testing is a powerful                                                                                                    |
|                                                                                                    |
| construct that objectively                                                                                                    |
|                                                                                                    |
| proves out the potential of                                                                                                    |
| proves out the potential of Max So Pavdown                                                                                                    |
| strategies over various poriods                                                                                                    |
| Strategies over various perious.                                                                                                    |
| Net Profit                                                                                                    |
| Payoff Ratio                                                                                                    |
| RAR                                                                                                    |
| RAR/MDD<br>Recovery Factor                                                                                                    |
| RRR 34                                                                                                    |
| H d b bl Result list / Info Walk Forward / Standard Error                                                                                                    |
|                                                                                                    |

- Pr 10 al (

### Forward Testing Optimizer Results

| SPT (Dally) |          | cktest * 🖉 Optin |         | <b>.</b>     | Eormula Fo   | vrmulas\Custor |             | afl   |            |           |            |                 |                 |         |         |         |        |             |
|-------------|----------|------------------|---------|--------------|--------------|----------------|-------------|-------|------------|-----------|------------|-----------------|-----------------|---------|---------|---------|--------|-------------|
| pply to *Cu | urrent   | Range Fro        | om-To d | lates 🔽 1/ 1 |              | 1/2016         | IVPICE ATAS | o.dii |            |           |            |                 |                 |         |         |         |        |             |
| ode         | Begin    | End              | No.     | Net Profit   | Net % Profit | Exposure %     | ₹<br>CAR    | RAR   | Max. Trad  | Max. Trad | Max. Sys   | Max. Sys % Draw | Recovery Factor | CAR/MDD | RAR/MDD | shortma | longma | Profit Fact |
|             | 1/1/2000 | 12/31/2004       | 101     | 30,801.26    | 30.80        | 48.96          | 5.52        | 11.27 | -12,106.35 | -11.44    | -12,106.35 | -11.44          | 2.54            | 0.48    | 0.99    | 15      | 190    | 13.         |
| OS          | 1/1/2005 | 12/31/2006       | 1       | 10,717.39    | 10.72        | 92.45          | 5.26        | 5.69  | -8,262.66  | -7.59     | -10,528.11 | -9.67           | 1.02            | 0.54    | 0.59    | 15      | 190    | 3.7         |
|             | 1/1/2001 | 12/31/2005       | 141     | 40,349.80    | 40.35        | 50.56          | 7.02        | 13.89 | -9,462.84  | -7.53     | -9,462.84  | -7.53           | 4.26            | 0.93    | 1.84    | 50      | 220    | N/          |
| DS          | 1/1/2006 | 12/31/2007       | 1       | 21,812.96    | 19.70        | 100.00         | 9.45        | 9.45  | -14,002.75 | -9.92     | -14,002.75 | -9.92           | 1.56            | 0.95    | 0.95    | 50      | 220    | N/          |
|             | 1/1/2002 | 12/31/2006       | 141     | 62,588.49    | 62.59        | 70.37          | 10.23       | 14.53 | -11,396.20 | -7.59     | -11,396.20 | -7.59           | 5.49            | 1.35    | 1.91    | 50      | 220    | N/          |
| JS          | 1/1/2007 | 12/31/2008       | 1       | 96.96        | 0.07         | 50.60          | 0.04        | 0.07  | -15,986.61 | -10.76    | -15,986.61 | -10./6          | 0.01            | 0.00    | 0.01    | 50      | 220    | N/          |
| ns.         | 1/1/2003 | 12/31/2007       | 160     | 20 252 24    | 15.77        | 92.69          | 11.95       | 12.89 | -18,195.96 | -9.92     | -18,195.96 | -9.92           | 4.16            | 1.20    | 1.30    | 35      | 240    | N/          |
|             | 1/1/2008 | 12/31/2009       | 160     | 44 332 45    | 44.22        | 22.50          | 7.57        | 9 5 8 | -14 941 11 | -0.07     | -14 941 11 | -3.67           | 2.38            | 0.77    | 0.07    | 33      | 240    | N/          |
| DS .        | 1/1/2009 | 12/31/2010       | 1       | 24,745,39    | 16.19        | 59.52          | 7.81        | 13.12 | -30.366.14 | -15.70    | -30.576.94 | -15.81          | 0.81            | 0.49    | 0.83    | 35      | 240    | N/          |
|             | 1/1/2005 | 12/31/2009       | 84      | 62.655.55    | 62.66        | 67.51          | 10.23       | 15.15 | -13.258.34 | -9.92     | -13.258.34 | -9.92           | 4.73            | 1.03    | 1.53    | 40      | 170    | N/          |
| OS          | 1/1/2010 | 12/31/2011       | 1       | -13,552.21   | -7.63        | 64.48          | -3.92       | -6.07 | -34,341.95 | -17.31    | -34,341.95 | -17.31          | -0.39           | -0.23   | -0.35   | 40      | 170    | 0.0         |
|             | 1/1/2006 | 12/31/2010       | 148     | 65,944.80    | 65.94        | 63.30          | 10.67       | 16.86 | -22,555.82 | -13.40    | -22,555.82 | -13.40          | 2.92            | 0.80    | 1.26    | 30      | 230    | N/          |
| OS          | 1/1/2011 | 12/31/2012       | 1       | 951.13       | 0.58         | 80.08          | 0.29        | 0.36  | -30,627.10 | -17.31    | -31,093.89 | -17.57          | 0.03            | 0.02    | 0.02    | 30      | 230    | 1.0         |
|             | 1/1/2007 | 12/31/2011       | 74      | 39,121.22    | 39.12        | 56.98          | 6.84        | 12.00 | -19,933.32 | -13.40    | -19,933.32 | -13.40          | 1.96            | 0.51    | 0.90    | 45      | 160    | N/          |
| OS          | 1/1/2012 | 12/31/2013       | 1       | 84,256.55    | 51.06        | 100.00         | 22.97       | 22.97 | -17,861.88 | -9.69     | -17,861.88 | -9.69           | 4.72            | 2.37    | 2.37    | 45      | 160    | N/          |
|             | 1/1/2008 | 12/31/2012       | 62      | 54,879.58    | 54.88        | 58.54          | 9.14        | 15.62 | -17,090.69 | -13.40    | -17,090.69 | -13.40          | 3.21            | 0.68    | 1.17    | 40      | 150    | 7.1         |
| DS          | 1/1/2013 | 12/31/2014       | 1       | 115,591.54   | 46.37        | 100.00         | 21.05       | 21.05 | -25,794.95 | -7.27     | -25,794.95 | -7.27           | 4.48            | 2.89    | 2.89    | 40      | 150    | N/          |
|             | 1/1/2009 | 12/31/2013       | 62      | 125,082.22   | 125.08       | 77.34          | 17.63       | 22.79 | -18,772.46 | -13.40    | -18,772.46 | -13.40          | 6.66            | 1.32    | 1.70    | 40      | 150    | N/          |
| OS          | 1/1/2014 | 12/31/2015       | 1       | 11,756.41    | 3.22         | 87.10          | 1.60        | 1.84  | -51,974.66 | -11.91    | -66,867.66 | -15.32          | 0.18            | 0.10    | 0.12    | 40      | 150    | 2.5         |
|             | 1/1/2010 | 12/31/2014       | 29      | 95,499.43    | 95.50        | 82.35          | 14.37       | 17.45 | -14,459.73 | -13.40    | -14,459.73 | -13.40          | 6.60            | 1.07    | 1.30    | 40      | 120    | 120.0       |
|             | 1/1/2011 | 12/31/2013       | 10      | 03,720.29    | 03.75        | 01.72          | 10.04       | 15.05 | -11,956.10 | -9.09     | -13,095.55 | -9.09           | 4.00            | 1.10    | 1.54    | 40      | 110    | 20.2        |
|             |          |                  |         |              |              |                |             |       |            |           |            |                 |                 |         |         |         |        |             |
|             |          | Note             | e d     | liffer       | ence         | in "i          | n sa        | m     | ple″       | and       | "oı        | it of sa        | ample           | e" re   | sult    | s.      |        |             |
|             |          | Thic             | in      | Turbe        | for          | rand           | toct        | tin   |            | mn        | rta        | n t             | -               |         |         |         |        |             |

pen a documen

🔯 😣 🛷 🔺 Q

X: Y: NYSE, Group 254, Services, Advertising Data

## **Takeaways**

- Amibroker is fairly easy to set up but able to handle complex concepts
- Backtesting is doable and should be done before you use real money
- Forward testing is required if you want to see how a strategy will behave

If you are not rigorously testing your strategies, particularly as they might behave in a recessionary downturn, now is a time to start.

Mark Bates, CFTe <u>mark@onthemarkinvesting.com</u> www.onthemarkinvesting.com